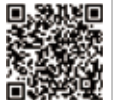

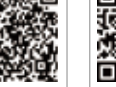

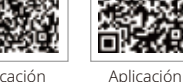

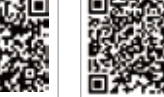

SEMS Portal

Aplicaciór SolarGo l inkedIn Sitio web oficia

#### GOODWE (China)

No. 90 Zijin Rd., New District, Suzhou, 215011, China sales@goodwe.com (Ventas)

#### GOODWE (Alemania)

#### **GOODWE (Países Bajos)**

#### GOODWE (India)

#### GOODWE (Turquía)

#### GOODWE (México)

#### GOODWE (Brasil)

Rua Abelardo 45, Recife/PE, 52050-310 Tel.: +55 81 991239286 sergio@goodwe.com

#### **GOODWE (Reino Unido)**

Garden City, SG6 1WB Reino Unido

#### GOODWE (Italia)

Via Cesare Braico 61, 72100 Brindisi, Italia Tel.: +39 338 879 38 81; +39 831 162 35 52

#### **GOODWE** (Australia)

Level 14, 380 St. Kilda Road, Melbourne, Victoria, 3004, Australia

#### GOODWE (Corea)

8F Invest Korea Plaza, 7 Heoleung-ro Tel.: 82 (2) 3497 1066

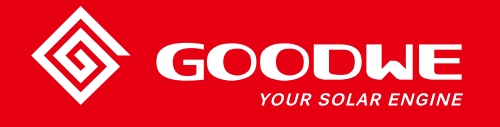

# MANUAL DE USUARIO DE LA SERIE SMT

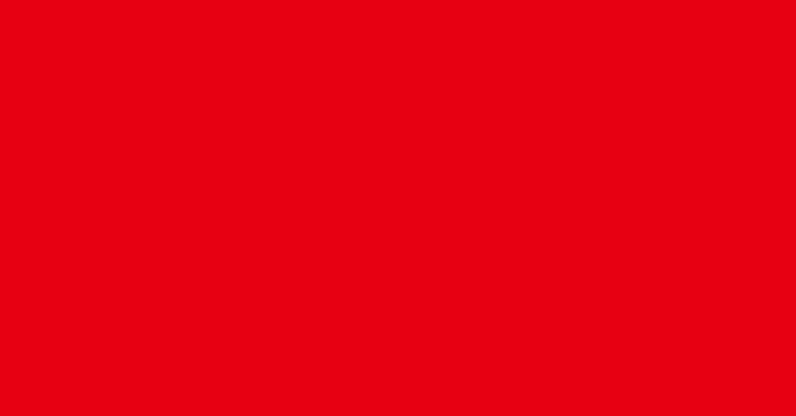

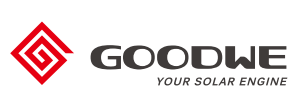

**INVERSOR SOLAR** 

Se reserva el derecho de modificar la información de contacto sin previo aviso. Puede visitar el sitio web oficial https://es.goodwe.com para consultar la información de contacto más reciente.

| 1 Símbolos                                       |    |
|--------------------------------------------------|----|
| 2 Medidas de seguridad y advertencias            |    |
| 3 Presentación del producto                      |    |
| •<br>3.1 Uso previsto                            | 04 |
| 3.2 Información general del inversor             | 05 |
| 3.3 Descripción técnica                          | 06 |
| 3.4 Paquete                                      | 07 |
| 4 Instalación                                    |    |
| 4.1 Instrucciones de montaje                     |    |
| 4.2 Instalación del equipo                       | 09 |
| 4.3 Conexión eléctrica                           | 11 |
| 4.4 Conexión de la comunicación                  | 15 |
| 5 Funcionamiento del sistema                     |    |
| 5.1 Panel LCD y LED                              | 22 |
| 5.2 Introducción a la interfaz de usuario        | 23 |
| 5.3 Configuración del sistema                    | 27 |
| 5.4 Mensajes de error                            |    |
| 5.5 Reinicio de WiFi y recarga de WiFi           | 28 |
| 5.6 Precaución durante el arranque inicial       | 29 |
| 5.7 Configuración de puntos de ajuste especiales | 29 |
| 6 Resolución de problemas                        |    |
| 7 Parámetros técnicos y diagrama de bloques      |    |
| 7.1 Parámetros técnicos                          | 32 |
| 7.2 Diagrama de bloques                          |    |
| 8 Precauciones                                   |    |
| 8.1 Limpieza del ventilador                      |    |
| 8.2 Comprobación del interruptor de CC           | 37 |
| 8.3 Comprobación de la conexión eléctrica        | 39 |
|                                                  |    |

## 1 Símbolos

| $\triangle$ | El incumplimiento de las advertencias del presente manual puede<br>dar lugar a que se produzcan lesiones. |
|-------------|----------------------------------------------------------------------------------------------------|
|             | Materiales reciclables                                                                                    |
|             | Peligro de alta tensión y descarga eléctrica                                                              |
| <u> </u>    | Este lado hacia arriba: las flechas mostradas en el paquete siempre<br>deben apuntar hacia arriba         |
|             | ¡No tocar, superficie caliente!                                                                           |
| 6           | No se deben apilar más de seis (6) paquetes iguales.                                                      |
|             | Instrucciones especiales de eliminación                                                                   |
| Ţ           | Frágil, manipular con cuidado                                                                             |
| <b>1</b>    | Manténgase seco                                                                                           |
| Ĩ           | Consúltense las instrucciones de uso                                                                      |
| 5min        | Tras la desconexión del inversor, esperar al menos 5 minutos<br>antes de tocar sus componentes internos   |
| CE          | Marcado CE.                                                                                               |

# 1 2 Medidas de seguridad y advertencias

Este manual contiene instrucciones importantes para el inversor de la serie SMT que deben seguirse durante la instalación del inversor.

La serie SMT para inversores solares de triple MPPT trifásicos sin transformador está formada por los siguientes modelos:GW12KLV-MT, GW15KLV-MT, GW20KLV-MT, GW25K-MT, GW29.9K-MT, GW30K-MT y GW36K-MT.

La serie SMT se ajusta estrictamente a las regulaciones de seguridad internacionales relativas a las fases de diseño y ensayo. En tanto que equipo eléctrico y electrónico, deben cumplirse las correspondientes instrucciones de seguridad durante la instalación, la puesta en marcha y el funcionamiento. Un uso incorrecto o inadecuado puede provocar un grave perjuicio para:

1. La vida y el bienestar de operarios y terceros.

2. El inversor y otros bienes pertenecientes al operario o a terceros.

Las siguientes instrucciones de seguridad se deben leer y respetar antes y durante la realización de cualquier tarea. Todas las advertencias y notas de seguridad laboral se especifican en detalle en los puntos clave del correspondiente capítulo.

Todas las tareas eléctricas y de instalación deben ser efectuadas exclusivamente por personal cualificado autorizado que haya recibido una formación específica.

- · Que haya leído y comprendido en su totalidad el manual y la documentación relacionada.
- · Que esté familiarizado con los requisitos de seguridad de los sistemas eléctricos.

La instalación y el mantenimiento del inversor deben ser efectuados por profesionales, de conformidad con las normas y reglamentos eléctricos locales y los requisitos de las autoridades de energía o empresas locales.

- Un manejo inadecuado de este dispositivo conlleva un riesgo de lesiones.
- · Siga siempre las instrucciones del presente manual para desplazar o colocar el inversor.
- El peso del equipo puede causar lesiones, heridas graves o contusiones si se manipula de forma inadecuada.
- · Instale el equipo en un lugar fuera del alcance de los niños.
- Antes de la instalación y mantenimiento del inversor es fundamental asegurarse de que el inversor no está conectado a ninguna fuente de electricidad.
- Desconecte la conexión entre la red de CA y el inversor antes de efectuar el mantenimiento del inversor. A continuación, desconecte la entrada de CC del inversor; espere al menos 5 min desde estas desconexiones para evitar una descarga eléctrica.
- Todos los cables deben estar firmemente conectados y debidamente aislados, no deben presentar daños y deben tener las dimensiones adecuadas.
- La temperatura de algunos componentes del inversor puede superar los 60 ° C durante el funcionamiento. Para evitar quemaduras, no toque el inversor durante el funcionamiento. Deje

que se enfríe antes de tocarlo.

- No está permitido abrir la tapa frontal del inversor sin la debida autorización. Los usuarios no deben tocar o reemplazar ningún componente del inversor excepto los conectores de CC/CA.
   El fabricante no asumirá ninguna responsabilidad por acciones no autorizadas que provoquen lesiones o daños.
- La electricidad estática puede dañar los componentes electrónicos. Deben tomarse medidas adecuadas para evitar daños de ese tipo en el inversor. De lo contrario, el inversor puede sufrir daños y se anulará la garantía.
- Se debe asegurar que la tensión de salida del sistema FV propuesto sea menor que la tensión de entrada nominal máxima del inversor. De lo contrario, el inversor puede sufrir daños y se anulará la garantía.
- Si el equipo se utiliza de alguna forma no indicada por el fabricante, la protección proporcionada por el equipo puede resultar dañada.
- Al exponerse a la luz solar, el sistema FV genera una tensión de CC muy elevada que puede ocasionar descargas eléctricas. Se deben seguir estrictamente las instrucciones que suministramos.
- · Los módulos fotovoltaicos deben tener una protección IEC 61730 de clase A.
- Está prohibido enchufar o desenchufar los terminales de CC o CA mientras el inversor esté en funcionamiento. De lo contrario, el inversor quedará inservible.

Solo se permite el uso de los conectores de CC suministrados por el fabricante. De lo contrario, el inversor puede sufrir daños y se anulará la garantía.

- El inversor puede eliminar la posibilidad de corrientes residuales CC de hasta 6 mA en el sistema, donde se requiere un dispositivo diferencial residual (DDR) externo además del RCMU incorporado. Se debe utilizar un DDR de tipo A para evitar el disparo.
- · El módulo fotovoltaico predeterminado no está conectado a tierra.
- Si hay más de dos entradas de cadena fotovoltaica en un MPPT, recomendamos que se instale un fusible adicional.

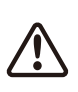

El aparato con grado de protección IP65 está completamente sellado hasta su uso. La instalación debe efectuarse en el plazo de un día desde el desembalaje; de lo contrario se debe bloquear el puerto no conectado, que no se debe abrir para impedir la exposición del aparato al agua, a la humedad y al polvo.

GOODWE ofrece para su inversor una garantía de fabricación estándar que acompaña al producto y una extensión de garantía prepagada para nuestro cliente. Puede consultar la información sobre los términos y las extensiones de la garantía en el siguiente enlace.

https://es.goodwe.com/garantia-es.asp

## 3 Presentación del producto

#### 3.1 Uso previsto

La serie SMT es un inversor trifásico de tres MPPT, sin transformador y conectado a la red; se trata de una unidad fundamental entre la cadena fotovoltaica y la red de suministro en el sistema de energía fotovoltaica.

El inversor convierte la CC generada por el módulo fotovoltaico en CA, que se ajusta a los parámetros de la red de suministro local y se vierte a la red de suministro. El uso previsto del inversor se ilustra en la siguiente figura.

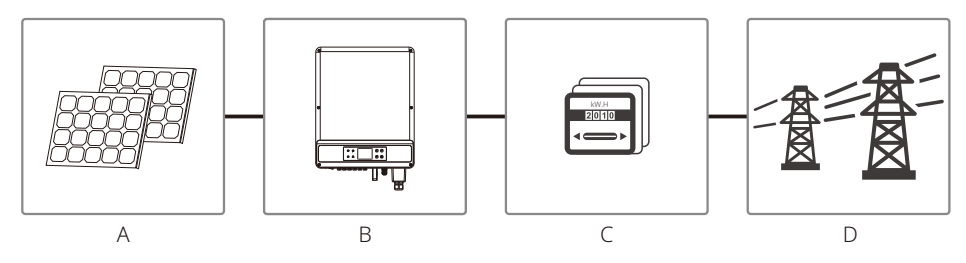

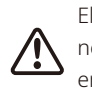

El inversor no puede conectarse al módulo fotovoltaico porque el terminal positivo o negativo debe estar conectado a tierra, excepto cuando se ha utilizado un transformador entre el inversor y la red.

| Elemento Descripción Nota                                          |                     | Nota                                                                                                    |  |  |
|--------------------------------------------------------------------|---------------------|----------------------------------------------------------------------------------------------------|--|--|
| A Cadena FV Silicio monocristalino, silicio policristalino y otros |                     | Silicio monocristalino, silicio policristalino y otros                                                           |  |  |
| B Inversor                                                         |                     | Serie MT                                                                                                    |  |  |
| С                                                                  | Dispositivo medidor | Armario del medidor con sistema de generación distribuida                                                        |  |  |
| D Red de suministro                                                |                     | TN-S, TN-C, TN-C-S, TT, IT (diferentes modelos con diferentes tipos de red de suministro, como se muestra abajo) |  |  |

Los modelos de la serie SMT GW12KLV-MT, GW15KLV-MT, GW20KLV-MT, GW25K-MT, GW29.9K-MT, GW30K-MT y GW36K-MT son compatibles con cuatro tipos (TN-S,TN-C,TN-C-S, TT) de red, que se muestran en la siguiente figura.

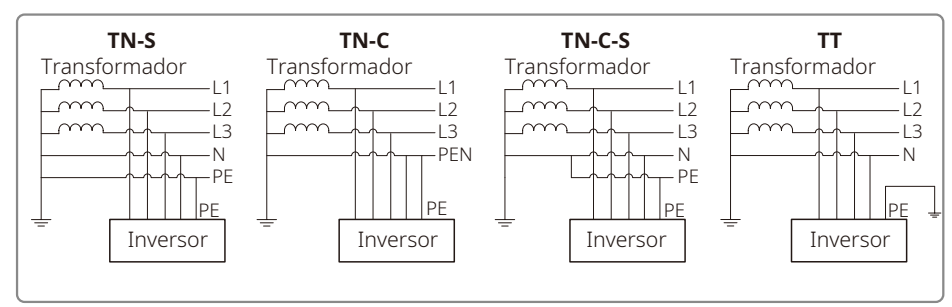

Cuando el cable neutro del inversor no está conectado a la red, se debe seleccionar "Red delta" en la página de configuración del tipo de red (IT).

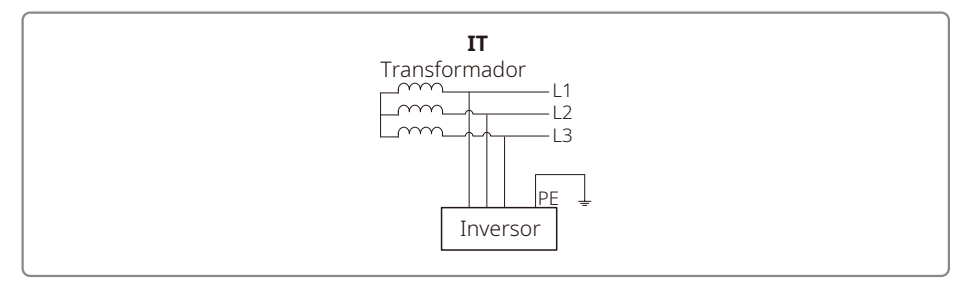

### 3.2 Información general del inversor

Ilustración del inversor de la serie SMT.

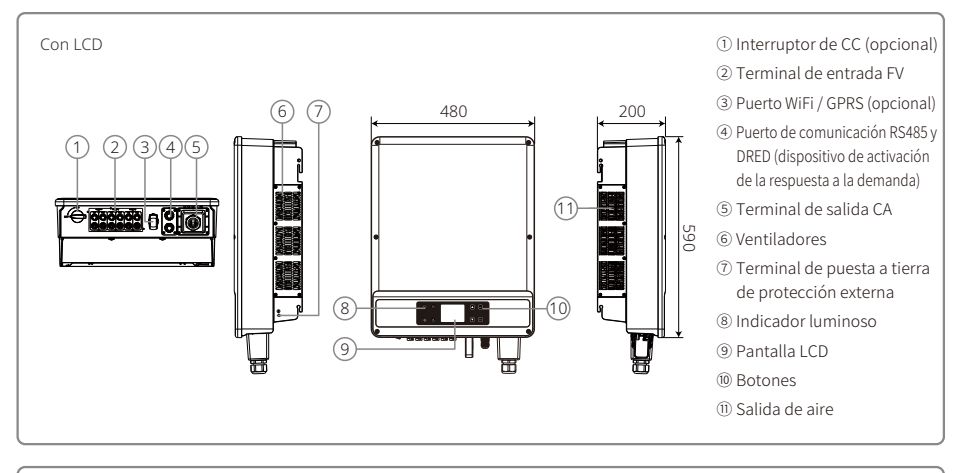

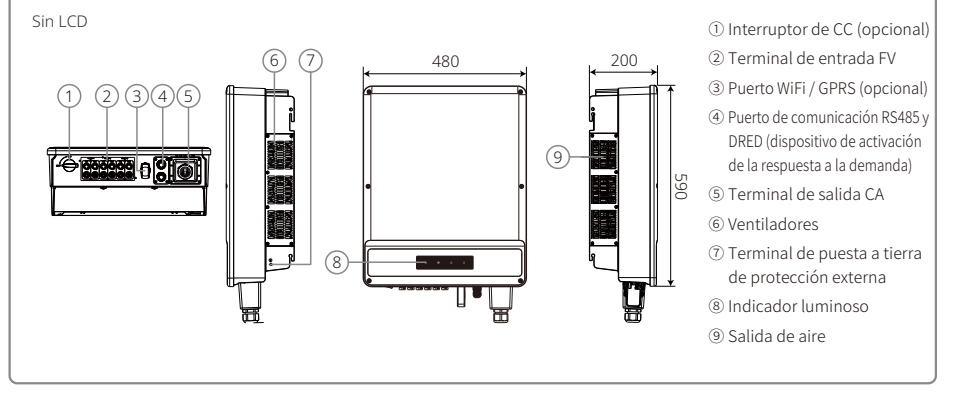

Nota: las figuras se muestran únicamente a modo de referencia; el producto real que reciba puede ser diferente.

| Elemento | Nombre                                               | Descripción                                                                                                    |  |
|----------|------------------------------------------------------|----------------------------------------------------------------------------------------------------|--|
| 1        | Interruptor de CC (opcional)                         | Durante el funcionamiento normal se encuentra en el estado "ON". Puede apagar<br>el inversor tras haberlo desconectado de la red mediante el disyuntor CA. |  |
| 2        | Terminal de entrada FV                               | Para la conexión de cadenas FV                                                                                                    |  |
| 3        | Puerto WiFi / GPRS (opcional)                        | WiFi / GPRS para la conexión                                                                                                    |  |
| 4        | Puerto de comunicación<br>RS485 y DRED               | Para la comunicación mediante RS485 y DRED                                                                                                    |  |
| 5        | Terminal de salida CA                                | Para la conexión del cable de CA                                                                                                    |  |
| 6        | Ventiladores                                         | Hay tres ventiladores para realizar una refrigeración controlada por convección forzada.                                                                   |  |
| 7        | Terminal de puesta a tierra<br>de protección externa | Terminales de tierra de protección secundaria, tal y como se especifica en EN 50178.                                                                       |  |
| 8        | Indicador luminoso                                   | Muestra el estado del inversor                                                                                                    |  |
| 9        | LCD                                                  | Visualización de los datos de funcionamiento del inversor y configuración de parámetros.                                                                   |  |
| 10       | Botones                                              | Para la configuración y la visualización de parámetros.                                                                                                    |  |
| 11       | Salida de aire                                       | Salida de aire caliente durante el funcionamiento del inversor.                                                                                            |  |

#### 3.2.2 Interruptor de CC

El interruptor de CC está diseñado para que la entrada de CC se pueda desconectar de forma segura.

El inversor funciona automáticamente cuando la entrada y la salida cumplen los requisitos. Si se gira el interruptor de CC a la posición "OFF" se interrumpirá inmediatamente el flujo de la corriente CC. Gire el interruptor de CC a la posición "ON" antes de poner en marcha el inversor.

### 3.3 Descripción técnica

#### 3.3.1 Descripción del principio de funcionamiento

La tensión de la cadena fotovoltaica se transmite al BUS de CC a través del circuito BOOST.

La serie SMT está equipada con tres MPPT para seis entradas de CC con el fin de asegurar que se utilice la máxima potencia, incluso en las diferentes configuraciones de la instalación fotovoltaica.

El circuito conversor CC/CA convierte la energía CC en energía CA, que puede verterse a la red de suministro. Los circuitos de protección están diseñados para proteger el inversor y garantizar la seguridad de las personas.

El interruptor de CC está integrado para permitir una desconexión segura de la entrada de CC. El inversor proporciona una interfaz estándar RS485, WiFi/GPRS (opcional) para las comunicaciones. Los inversores también proporcionan una pantalla de datos de recodificación de funcionamiento con configuración de parámetros a través del panel LCD. Puede consultar el diagrama de bloques principal en el apartado "7.2 Diagrama de bloques".

#### 3.3.2 Descripción de las funciones

Las funciones del inversor se pueden agrupar de la siguiente forma:

1. Función de conversión

El inversor convierte la energía CC en energía CA, lo que se ajusta a los requisitos de red del país de instalación.

2. Almacenamiento y visualización de datos

El inversor almacena la información de funcionamiento y los registros de fallos, que muestran en la pantalla LCD.

3. Configuración de parámetros

El inversor proporciona diversas configuraciones de parámetros para un funcionamiento alternativo.

4. Interfaz de comunicación

El inversor proporciona una interfaz de comunicación RS485 y DRED estándar. Se puede suministrar WiFi (opcional).

5. Funciones de protección

>Monitorización de la resistencia de aislamiento a tierra.

- >Monitorización de la tensión de entrada
- >Unidad de monitorización de corriente residual
- >Protección anti-isla
- >Monitorización de fallos en la cadena del sistema FV

>Interruptor de CC

- >Protector contra sobretensiones CC
- >Protector contra sobretensiones CA
- >Monitorización de fallos de protectores contra sobretensiones
- >Protección de sobrecorriente CA
- >Monitorización del aislamiento

### 3.4 Paquete

#### 3.4.1 Desembalaje e inspección

La unidad se comprueba exhaustivamente y se somete a una inspección rigurosa antes de su entrega. No obstante, pueden producirse daños durante el transporte.

- 1. Al recibir el paquete, compruebe si presenta daños visibles.
- 2. Tras desembalar los componentes, compruebe si estos presentan algún daño.
- 3. Compruebe la lista de componentes que se muestra a continuación:

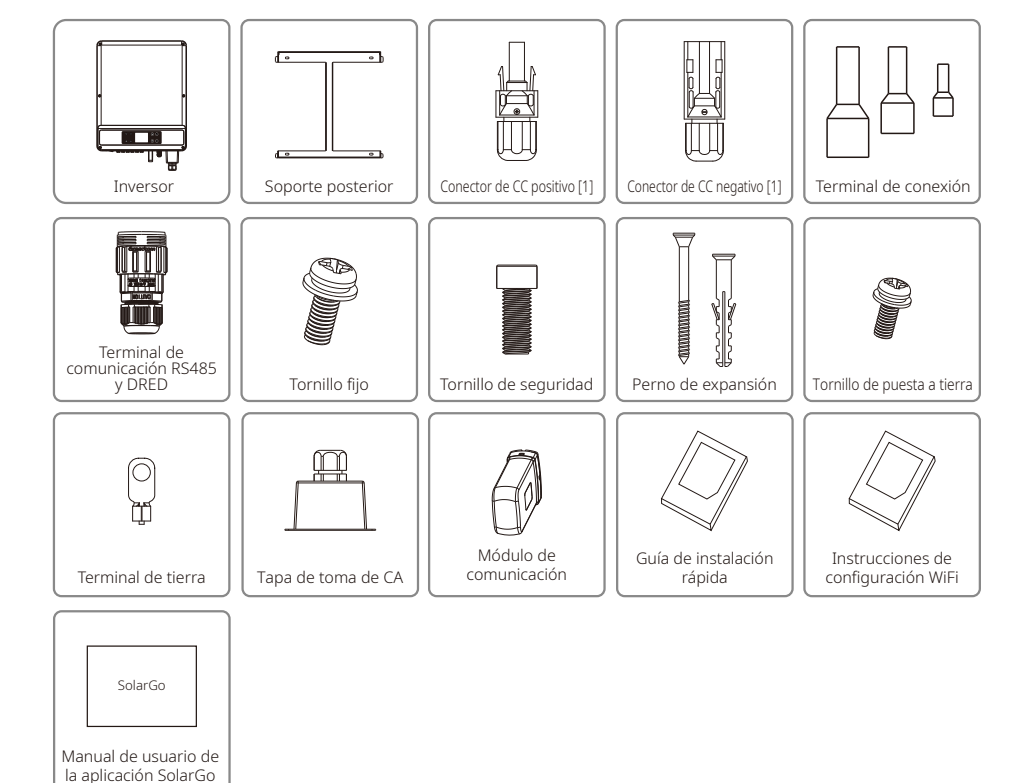

[1] Conector de CC positivo y negativo: 6 pares.

## 4 Instalación

### 4.1 Instrucciones de montaje

- 1. Para lograr un rendimiento óptimo, la temperatura ambiente debe estar por debajo de 45 °C.
- 2. Para facilitar el mantenimiento, recomendamos instalar el inversor a la altura de los ojos.
- 3. Los inversores no deben instalarse en las proximidades de elementos inflamables o explosivos. En el lugar de instalación no debe haber campos electromagnéticos intensos.
- 4. Las etiquetas del producto y los símbolos de advertencia se deben colocar en un lugar visible donde los usuarios puedan leerlos fácilmente.
- 5. Asegúrese de instalar el inversor en un lugar protegido de la luz solar directa, la lluvia y la nieve.

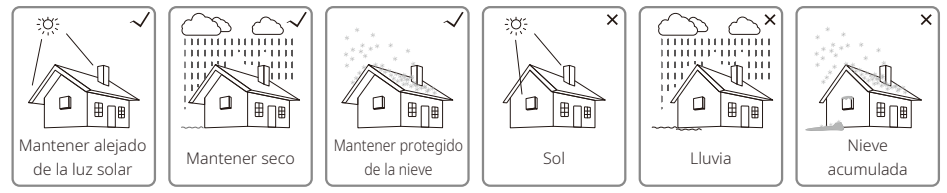

## 4.2 Instalación del equipo

### 4.2.1 Seleccionar el lugar de instalación

- 1. Tome en consideración la capacidad de carga de la pared. La pared (p. ej., de hormigón y metal) debe ser lo suficientemente resistente como para soportar el peso del inversor durante un largo periodo de tiempo.
- 2. Instale la unidad en un lugar accesible para permitir el servicio o el establecimiento de la conexión eléctrica.
- 3. No instale la unidad en una pared de material inflamable.
- 4. Asegúrese de que la ubicación de la instalación está bien ventilada.
- 5. Los inversores no deben instalarse en las proximidades de elementos inflamables o explosivos. En el lugar de instalación no debe haber campos electromagnéticos intensos.
- 6. Instale la unidad a la altura de los ojos para facilitar el funcionamiento y mantenimiento.
- 7. Instale el inversor en posición vertical o inclinado hacia atrás menos de 15 °. La zona de los cables debe quedar mirando hacia abajo. La instalación en posición horizontal requiere una elevación superior a 250 mm.

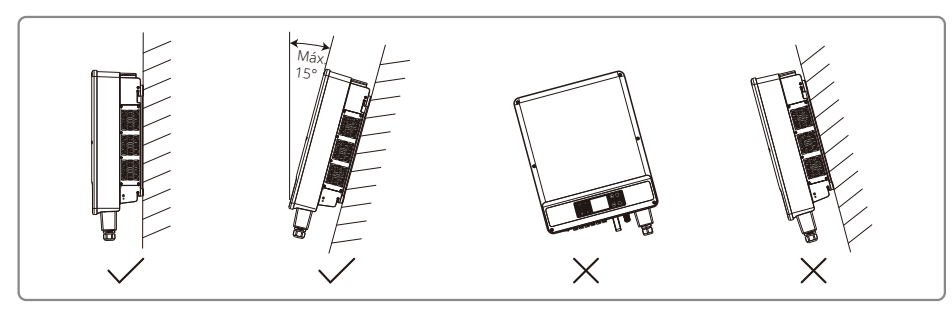

Para permitir la evacuación del calor y facilitar el desmontaje, los espacios libres en torno al inversor deben tener unas dimensiones mínimas de:

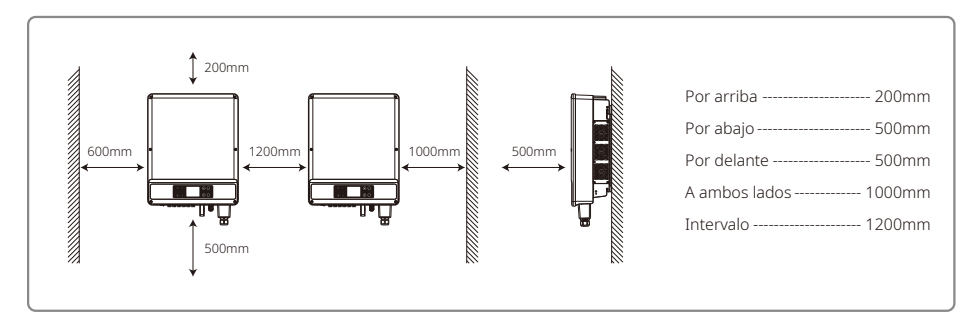

#### 4.2.2 Procedimiento de montaje

- 1. Utilice el soporte para pared a modo de plantilla y taladre en la pared 6 agujeros de 13 mm de diámetro y 65 mm de profundidad.
- 2. Fije el soporte a la pared, utilizando los pernos de expansión de la bolsa de accesorios.
- 3. Lleve el inversor por las asas situadas a ambos lados del armazón del inversor.
- 4. Coloque el inversor en el soporte para pared tal y como se muestra en la figura.

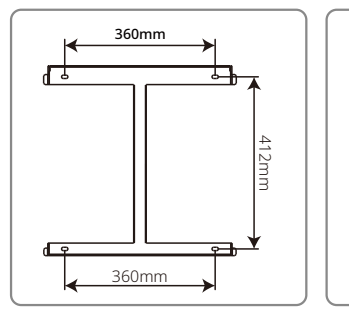

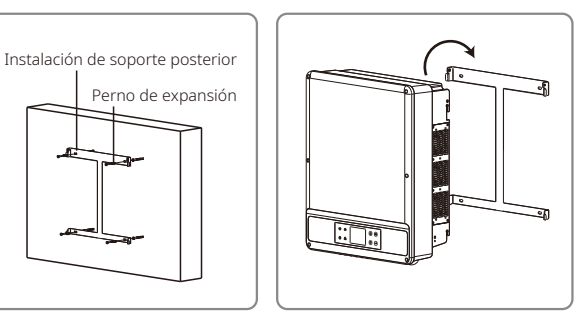

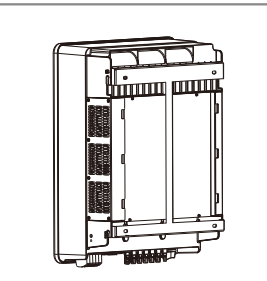

Nota:

Los dos agujeros de montaje ubicados en el centro del soporte para pared solo se utilizan para la instalación en una columna; no se pueden utilizar en otros entornos.

### 4.3 Conexión eléctrica

#### 4.3.1 Conexión a la red (conexión del lado de CA)

- 1. Mida la tensión y la frecuencia del punto de acceso a la red, y asegúrese de se ajusta a la norma de conexión a la red del inversor.
- 2. Recomendamos añadir un disyuntor o un fusible en el lado de CA. La especificación debe ser 1,25 veces mayor que la corriente de salida nominal CA.
- 3. El cable de tierra del inversor debe estar conectado a tierra. Asegúrese de que la impedancia entre el cable neutro y el cable de tierra es inferior a 10  $\Omega$ .
- 4. Desconecte el disyuntor o fusible ubicado entre el inversor y la red de suministro.
- 5. Conecte el inversor a la red de la siguiente forma:
- El método de instalación del cableado en el lado de salida CA se muestra en la figura de abajo.
- Fije el conector del cable de CA a los terminales correspondientes (par de apriete 1,2 2 N·m).
- El cable neutro debe ser azul; el conductor de la línea debe ser negro o marrón (preferentemente); el cable de conexión a tierra de protección debe ser amarillo y verde.
- La construcción del cable de CA será tal que, si el cable se deslizara de su anclaje, ejerciendo una tensión mecánica sobre los conductores, el conductor de puesta a tierra será el último en soportar la tensión.

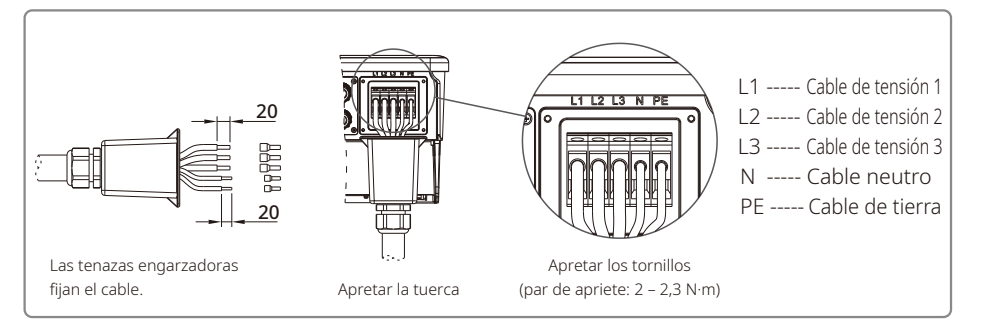

#### Imagen de cable de CA:

|       |                                                                          | Cable de cobre templado                                                               |  |
|-------|--------------------------------------------------------------------------|---------------------------------------------------------------------------------------|--|
| Grado | Descripción                                                              | Valor                                                                                 |  |
| А     | Diámetro exterior                                                        | 22~30mm                                                                               |  |
| В     | Área de la sección transversal del material conductor (mm <sup>2</sup> ) | 10 – 25 mm <sup>2</sup> (recomendamos usar un cable de cobre de 16 mm <sup>2</sup> )* |  |
| -     | Longitud dal cable despude                                               | Aprox. 20mm                                                                           |  |
| C     | Longitud del cable destrudo                                              | Aprox. Zomm                                                                           |  |

#### 4.3.2 Disyuntor de CA y dispositivo de corriente de residual

Debe instalarse un disyuntor independiente de tres o cuatro polos para cada inversor en el lado de salida para garantizar que el inversor pueda desconectarse con seguridad de la red.

| Modelo de inversor | Corriente de salida | Corriente nominal recomendada del disyuntor de CA |
|--------------------|---------------------|---------------------------------------------------|
| GW12KLV-MT         | 31.5A               | >40A                                              |
| GW15KLV-MT         | 40A                 | >50A                                              |
| GW20KLV-MT         | 54.5A               | >68A                                              |
| GW25K-MT           | 40A                 | >50A                                              |
| GW29.9K-MT         | 43.3A               | >55A                                              |
| GW30K-MT           | 48A                 | >60A                                              |
| GW36K-MT           | 53.3A               | >66A                                              |

Nota: no está permitido utilizar un mismo disyuntor para varios inversores. No está permitida la conexión de cargas entre el inversor y el disyuntor.

El dispositivo interno integrado de detección de corriente residual del inversor puede detectar la corriente de fuga externa en tiempo real. Cuando una corriente de fuga supere el valor límite, el inversor se desconectará rápidamente de la red a la mayor brevedad. Si se instala un dispositivo de detección de corriente residual externo, la corriente de accionamiento debe ascender como mínimo a 500 mA.

#### 4.3.3 Conexión del terminal de tierra

El inversor está equipado con un terminal de tierra conforme a los requisitos de la norma EN 50178.

Todos los componentes metálicos expuestos del equipo que no conduzcan la corriente, así como las envolventes protectoras del sistema de energía fotovoltaica, deben estar conectados a tierra.

Siga los pasos que figuran a continuación para conectar a tierra el cable de tierra.

## Paso 1

Pelar el cable hasta dejar al descubierto una longitud adecuada con un pelacables.

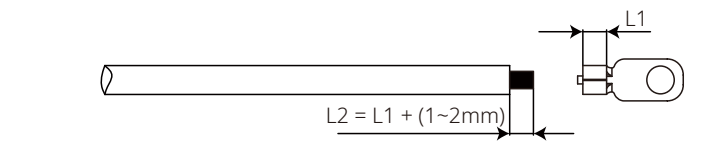

#### Paso 2

Insertar el cable pelado en el terminal y comprimirlo con firmeza usando unas tenazas engarzadoras.

#### Paso 3

Fijar el cable de tierra al dispositivo.

Para mejorar la resistencia a la corrosión del terminal, recomendamos aplicar gel de sílice en el terminal de tierra una vez finalizado el montaje del cable de tierra.

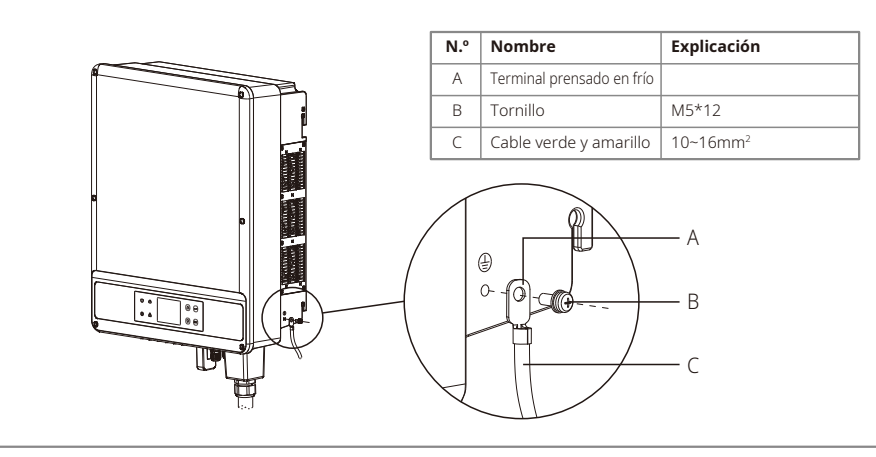

#### 4.3.4 Conexión del inversor al panel fotovoltaico

## Atención!

Asegúrese de que el interruptor de CC esté apagado antes de conectar la cadena fotovoltaica al inversor.

Asegúrese de que la polaridad de la cadena fotovoltaica se ajuste a la del conector de CC. De lo contrario se dañará el inversor.

Asegúrese de que la tensión máxima de circuito abierto (Voc) de cada cadena fotovoltaica no supere la tensión máxima de entrada del inversor bajo ninguna circunstancia (1100 V).

Asegúrese de que la corriente de cortocircuito máxima de cada entrada de CC sea inferior al límite permitido del inversor.

No conecte a tierra los polos positivos o negativos de la cadena fotovoltaica (terminal de tierra). De lo contrario, el inversor quedará inservible.

El cable positivo es rojo; el cable negativo es negro.

La resistencia mínima de aislamiento a tierra de los paneles FV debe ser mayor que 33,7 k $\Omega$ . Existe riesgo de descarga eléctrica si no se cumple este requisito de resistencia mínima.

La serie SMT tiene 3 áreas de entrada FV: entrada FV1, entrada FV2 y entrada FV3. Cada una tiene un rastreador MPPT. Por lo tanto, las tres entradas FV pueden diferir entre sí, incluyendo en el tipo de módulo, el número de cadenas FV conectadas y los ángulos de orientación de los módulos FV.

Hay cuatro tipos de conectores de CC: las series DEVALAN, MC4, AMPHENDL H4 y QC4.10.

DEVALAN, MC4, AMPHENDL H4 y QC4.10.

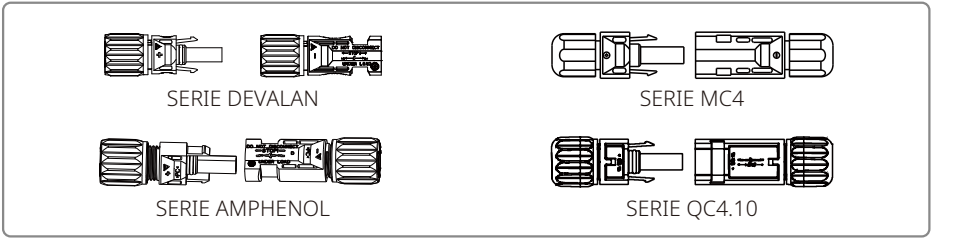

Nota: el conector de CC efectivamente utilizado es el que se muestra en la caja de accesorios.

Especificación del cable de CC:

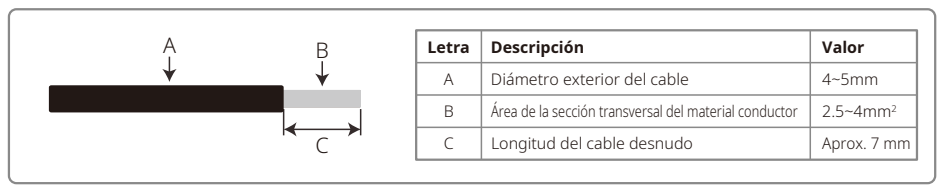

En las dos figuras de abajo se muestra el método de instalación del conector de CC.

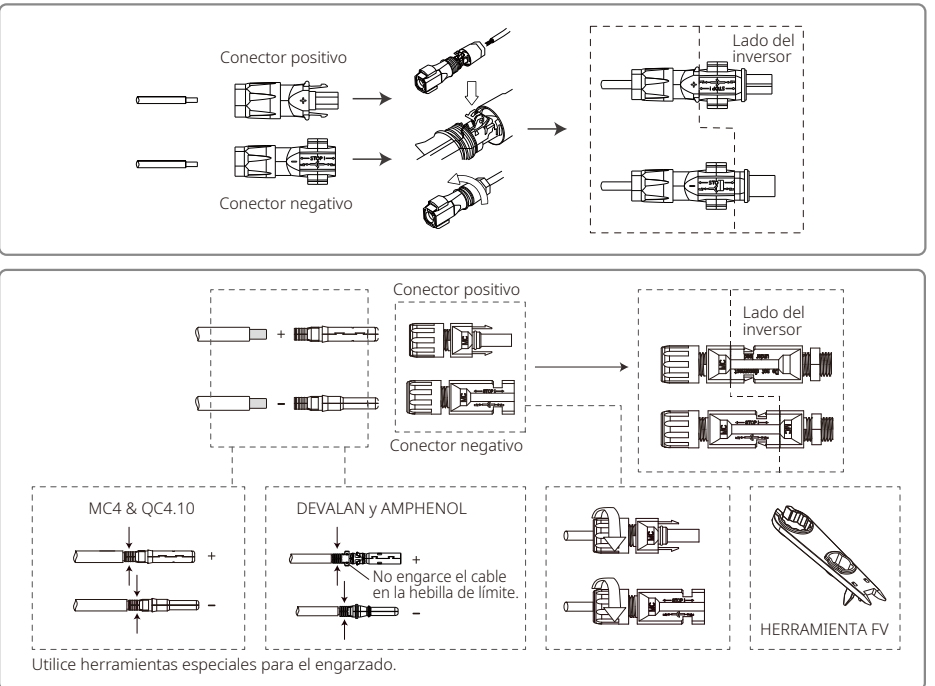

Para mejorar la impermeabilidad al polvo y al agua del inversor interno, todos los conectores de CC suministrados en la bolsa de accesorios deben conectarse al inversor. Si solo se utilizan algunos de los conectores de CC, deben bloquearse los conectores de CC sin conexión con un aislador no conductor.

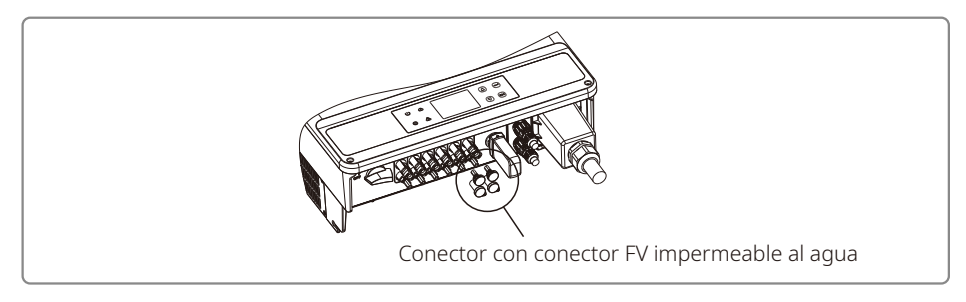

### 4.4 Conexión de la comunicación

Los datos de funcionamiento del inversor pueden enviarse a través de un módulo RS485 o WiFi a un PC mediante un software de monitorización o un dispositivo de registro de datos, como EzLogger Pro. RS485 es la opción de comunicación estándar para el inversor. De forma opcional puede usarse el módulo WiFi para la comunicación.

#### 4.4.1 Comunicación de RS485 / DRED / apagado remoto

El cable de comunicación debe estar separado de otros cables de alimentación para evitar interferencias en la comunicación. En la figura de abajo puede consultar las conexiones RS485.

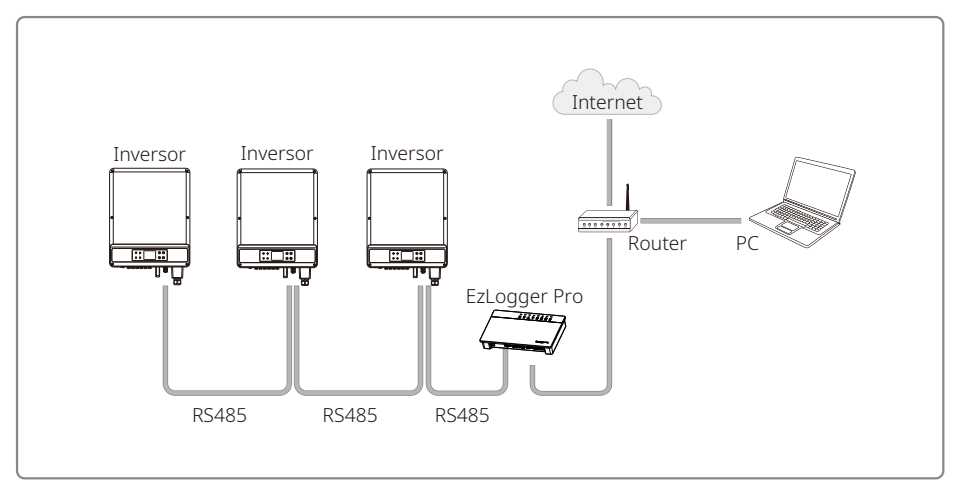

El puerto RS485 del inversor se utiliza para conectar el EzLogger Pro, y la longitud total del cable de conexión no debe superar los 1000 m.

El DRED solo está disponible para instalaciones en Australia y Nueva Zelanda, en cumplimiento de los requisitos de seguridad de Australia y Nueva Zelanda. El DRED no lo suministra el fabricante. La función DRM se obtiene mediante EzLogger Pro o el puerto COM DRED. Conecte EzLogger Pro al puerto RS485. En el manual de EzLogger Pro puede consultar las instrucciones detalladas de la conexión DRED.

El apagado remoto solo está disponible para instalaciones en Europa, en cumplimiento de los requisitos de seguridad europeos. El fabricante no suministra el dispositivo de apagado remoto.

El DRED debe conectarse al puerto COM de 6 pines y el apagado remoto al puerto COM de 2 pines, tal como se muestra a continuación.

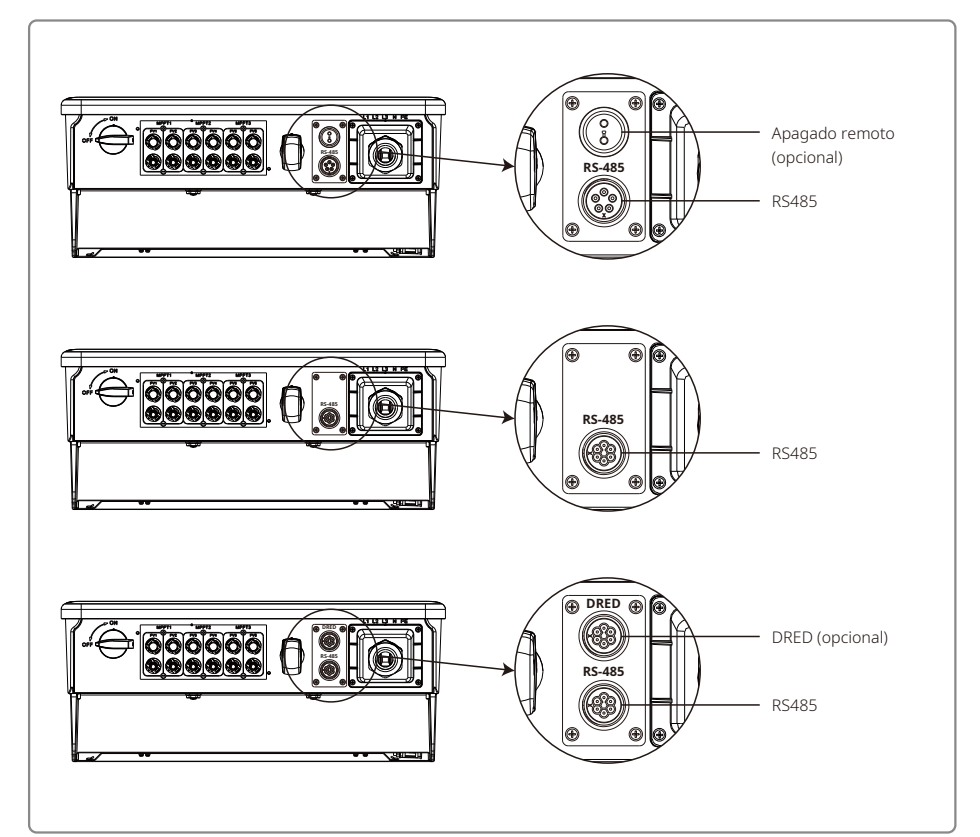

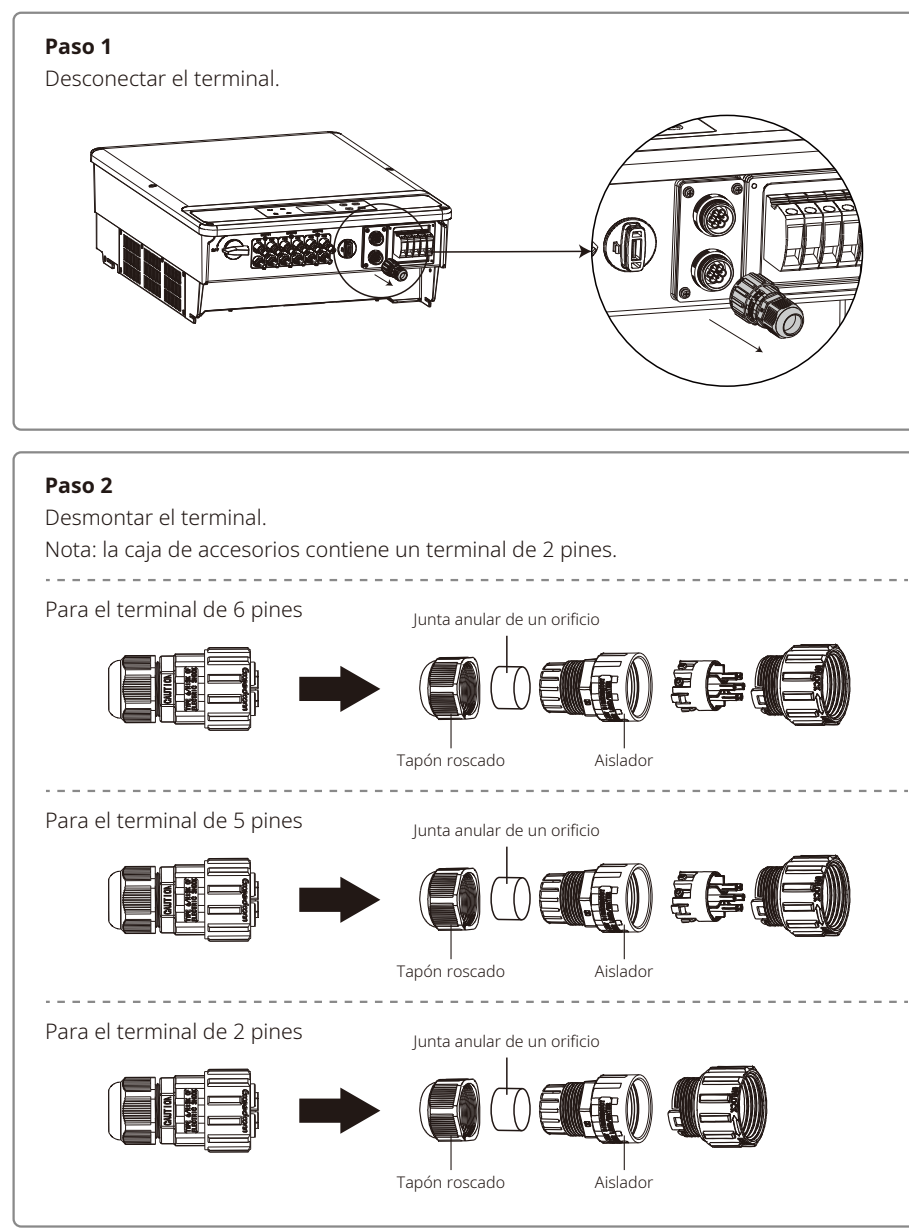

#### Paso 3

Desmontar la resistencia o el cable de cortocircuito.

Resistencia

Nota: En la imagen se muestra un terminal

de 6 pines.

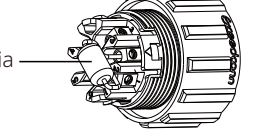

#### Paso 4

Insertar el cable a través de la placa.

Las distintas funciones requieren un cable y un método de conexión diferentes. Siga los pasos de conexión correspondientes a la función que necesite.

### Conexión de DRED

Los cables deben conectarse en el orden que refleja la tabla de la derecha.

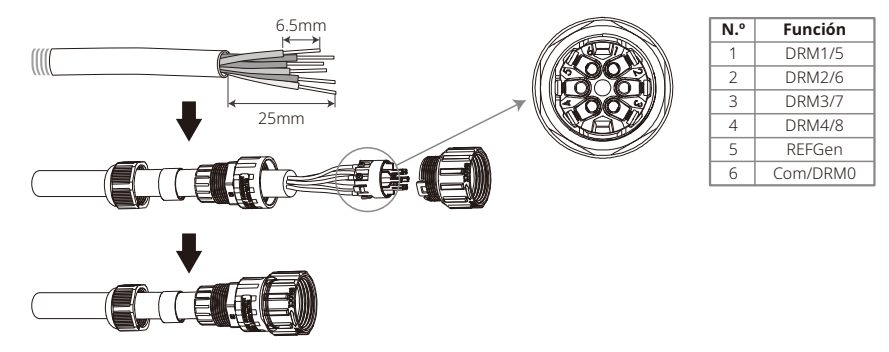

#### Conexión de RS485

Los cables deben conectarse en el orden que refleja la tabla de la derecha.

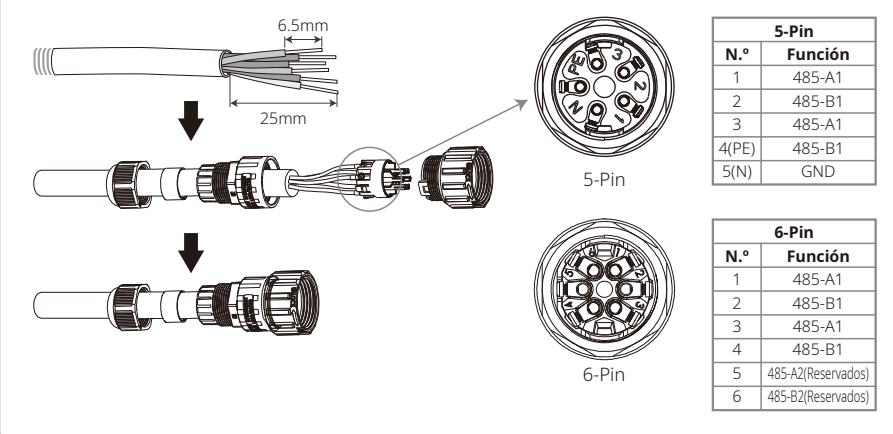

#### Conexión del apagado remoto

Los cables deben conectarse en el orden que refleja la tabla de la derecha.

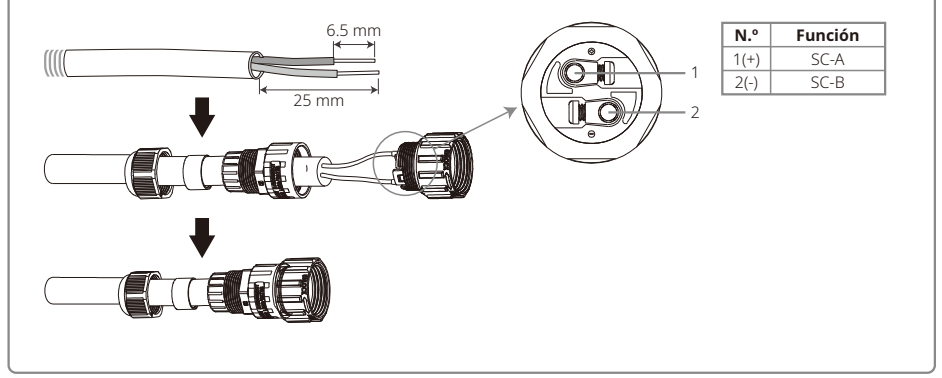

#### Paso 5

Conectar el terminal al inversor en la posición correcta.

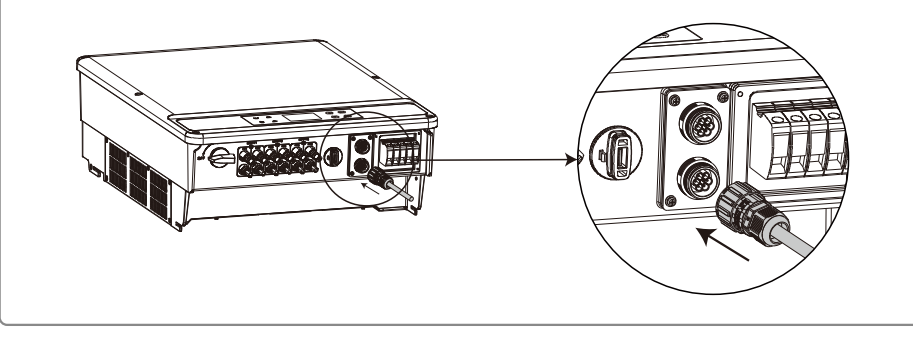

# Atención!

Requisitos del cable de comunicación de RS485: par trenzado apantallado.

La resistencia de terminación de 120  $\Omega$  del cable Ethernet se controla mediante un interruptor DIP. "ON" significa que está conectado y "OFF" significa que está desconectado, tal y como se muestra en la figura de arriba.

Modo de selección con el interruptor giratorio de la resistencia de terminación de 120  $\Omega$ 

- Cuando un inversor está en modo de comunicación, gire el interruptor giratorio de la resistencia de terminación hasta el estado "ON" (el valor predeterminado es "OFF") junto al puerto de comunicación RS485. Asegúrese de que el terminal RS485 está configurado en 120  $\Omega$  y que la capa de apantallamiento del cable de comunicación está puesta a tierra en un solo punto, como se muestra en la última figura.
- Si varios inversores están comunicados, conecte todos los inversores en serie (cadena de margarita o daisy chain) mediante el cable de comunicación RS485. Para el dispositivo al final de la cadena de margar-

ita, gire el interruptor giratorio de la resistencia de terminación hasta el estado "ON" (el valor predeterminado es "OFF") y ponga a tierra en un solo punto la capa de apantallamiento del cable de comunicación.

Como se muestra en las figuras 4.4.1–3, las tapas impermeables al agua deben retirarse en primer lugar si se necesita la función de apagado remoto y la comunicación RS485. Para activar la función de apagado remoto, se debe retirar el pin de cortocircuito y conectar los cables para la función de apagado remoto. No retire el pin de cortocircuito o la tapa impermeable al agua si no se requiere la función de apagado remoto. Los inversores con un puerto RS485 o con los dos puertos RS485 y DRED son ligeramente diferentes, como se muestra en la figura 4.4.1–4.

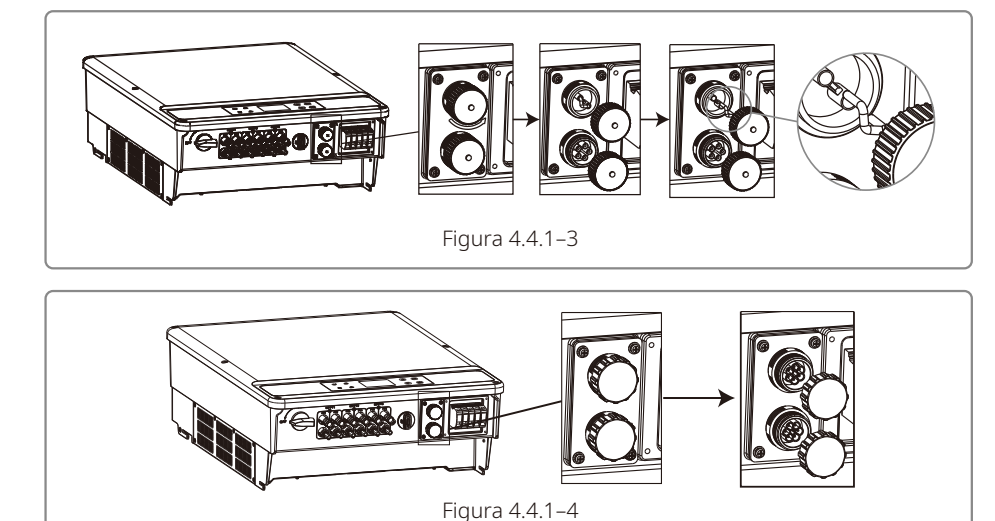

#### 4.4.2 Comunicación WiFi

La función de comunicación WiFi se habilita únicamente a través del módulo WiFi. Puede consultar las instrucciones detalladas de la configuración en las "Instrucciones de configuración WiFi" incluidas en la caja de accesorios.

Una vez finalizada la configuración, regístrese en la página web: https://es.goodwe.com.

En la figura de abajo se muestra la instalación del módulo WiFi de la serie SMT.

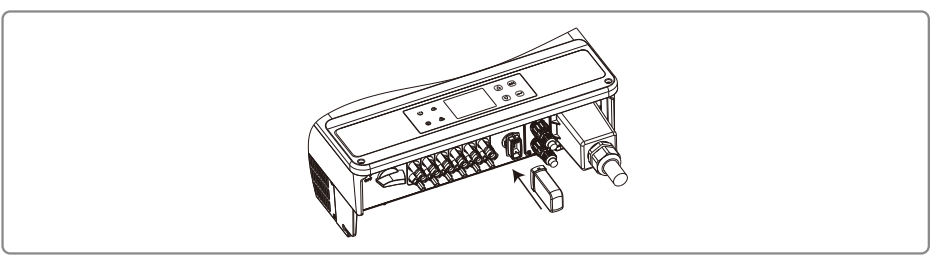

Nota: el nombre y la contraseña del WiFi no pueden contener símbolos; únicamente deben contener números arábigos o letras mayúsculas/minúsculas.

#### 4.4.3 Alarma por fallo de la toma de tierra

El inversor cumple los requisitos de la sección 13.9 de la norma IEC 62109-2. Si la toma de tierra sufre un fallo, el timbre de EzLogger Pro sonará durante 1 minuto y se iluminará un LED durante 1 minuto. La alarma volverá a activarse transcurrida media hora si no se ha resuelto el fallo.

#### 4.4.4 SEMS Portal

SEMS Portal es un sistema de monitorización en línea. Una vez haya terminado de instalar la conexión de las comunicaciones, puede acceder a www.semsportal.com o descargar la aplicación escaneando el código QR para monitorizar su planta y dispositivo fotovoltaicos.

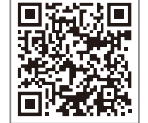

Si desea conocer más opciones de funcionamiento de SEMS Portal, póngase en contacto con el departamento de posventa.

Aplicación SEMS Portal

## **5 Funcionamiento del sistema** 5.1 Panel LCD y LED

Como interfaz de interacción persona-ordenador, el panel de la pantalla LCD contiene indicadores LED, botones y una pantalla LCD en el panel frontal del inversor.

El panel LED indica el estado de funcionamiento del inversor.

Los botones y la pantalla LCD se utilizan para la configuración y la visualización de parámetros.

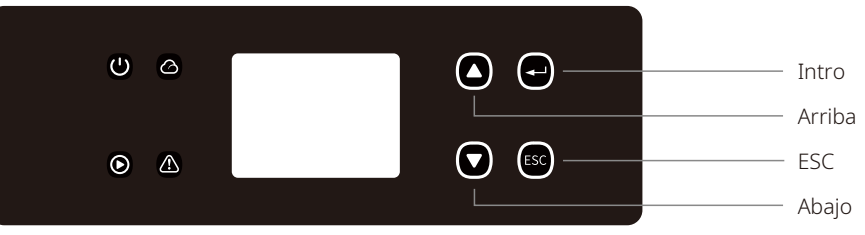

A continuación se muestra cómo es el panel LED.

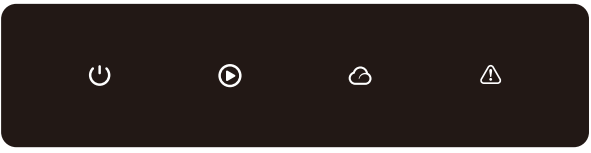

Los indicadores luminosos verde/verde/verde/rojo corresponden, respectivamente, a: 🔱 / 🙆 / 🛆 / 🛆

| Indicador | Estado | Explicación                                                  |
|-----------|--------|--------------------------------------------------------------|
|           |        | ENCENDIDO = Equipo encendido                                 |
|           |        | APAGADO = Equipo apagado                                     |
|           |        | ENCENDIDO = El inversor está suministrando energía           |
|           |        | APAGADO = El inversor no está suministrando energía          |
|           |        | Destello largo = Autocomprobación antes de la conexión a red |
|           | шшш    | Destello corto = Conectando/activo                           |
|           |        | Encendido = WiFi conectado/activo                            |
|           |        | Parpadeo 1 = Reiniciando sistema inalámbrico                 |
|           |        | Parpadeo 2 = Problema con enrutador inalámbrico              |
|           | шеш    | Parpadeo 4 = Problema con el servidor inalámbrico            |
|           |        | Parpadeo = RS485 conectado                                   |
|           |        | APAGADO = WiFi no activo                                     |
|           |        | ENCENDIDO = Se ha producido un fallo                         |
|           |        | APAGADO = No hay fallos                                      |

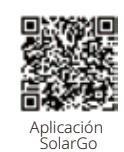

#### NOTA:

Descargue la aplicación SolarGo en la Play Store (Google) o la App Store (Apple) para completar la utilización del sistema si el inversor no dispone de pantalla. También puede escanear el código QR para descargar la aplicación.

### 5.3 Introducción a la interfaz de usuario

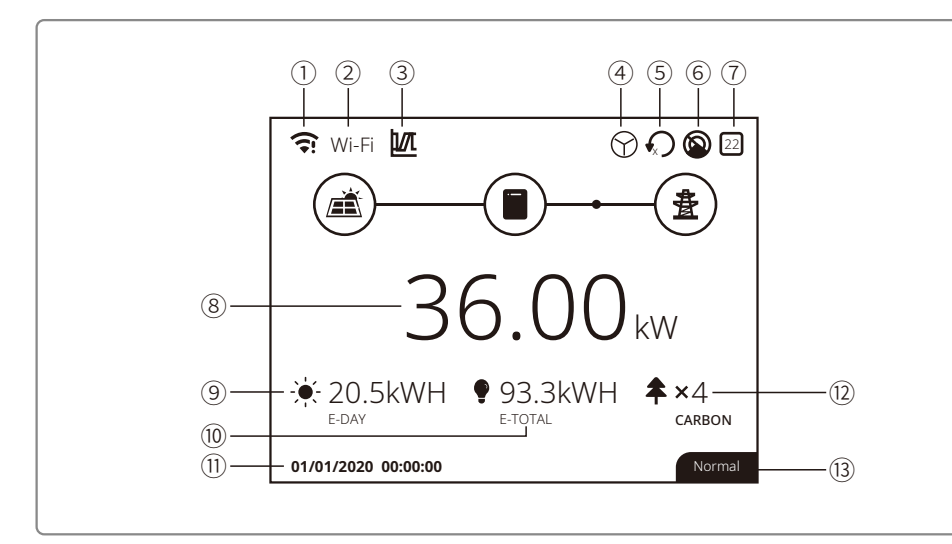

①: Icono de información sobre la comunicación: GPRS y WiFi muestran la intensidad de la señal, RS485 muestra la dirección de comunicación.

2: Icono de comunicación: el método de comunicación. Incluye GPRS, WiFi LAN y RS485.

③: Icono LVRT/HVRT: este icono indica que la función del sistema LVRT/HVRT está activada.

④: Icono de tipo de red: este icono indica que el sistema ha seleccionado "Red delta" / "Red de estrella".

⑤: Icono de límite de potencia: el icono de límite de potencia indica que la función de limitación de potencia está activada.

6: Escaneo de sombras: este icono indica que la función de escaneo de sombras está activada.

O: Icono de seguridad: la cifra indica el número del país de seguridad.

(8): Potencia en tiempo real.

(9): E-Día: generación diaria.

(1): E-Total: generación total.

(1): Fecha y hora del sistema.

12: Información del estado del sistema.

(13): Carbono: Conservación de energía y reducción de emisiones.

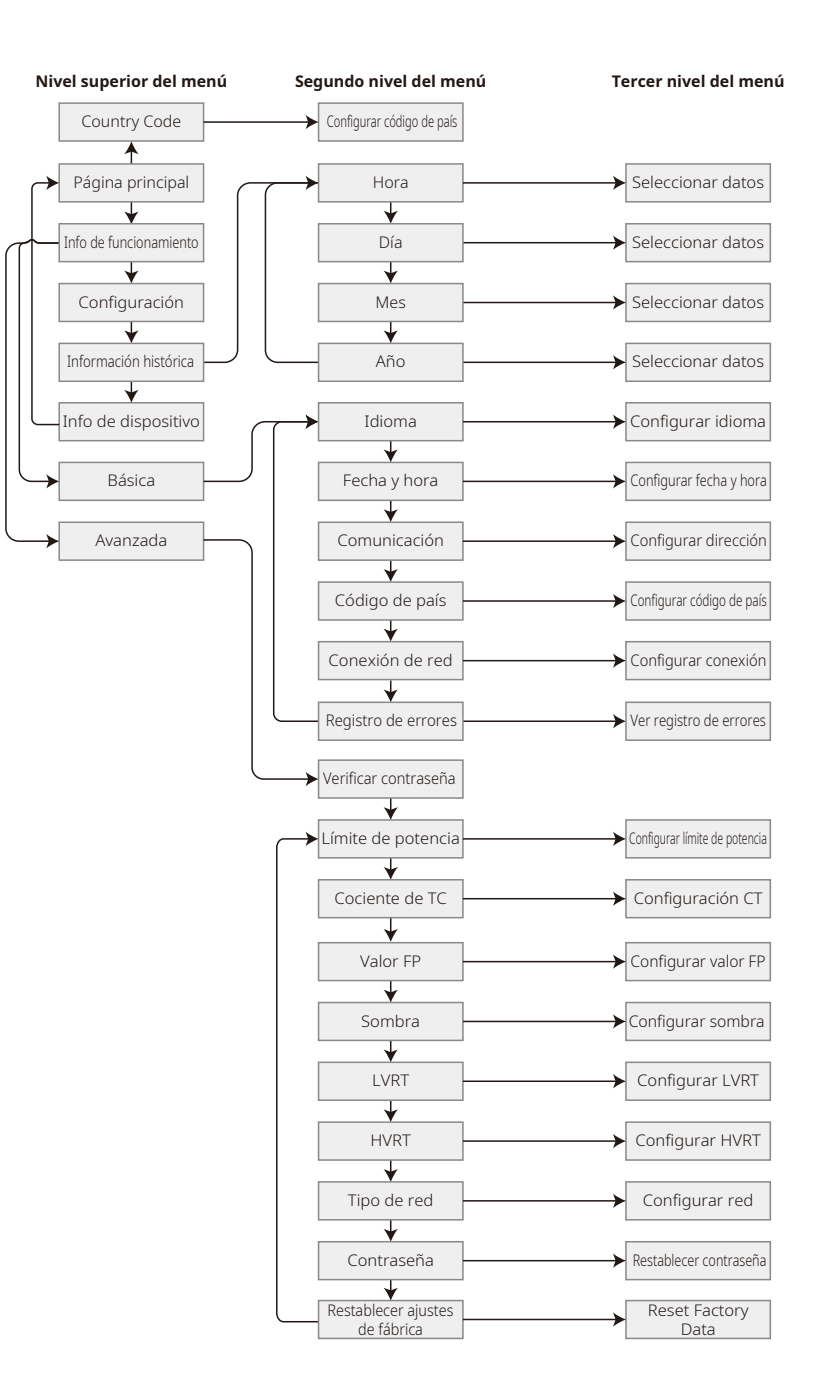

#### 5.3.1 Vista general de la estructura del menú

El menú de la pantalla tiene tres niveles en total. Utilice los botones "Arriba", "Abajo", "Intro" y "ESC" para navegar por el menú. El botón "Intro" tiene dos métodos de funcionamiento: pulsación prolongada (más de 3 s) y pulsación breve. En total, dispone de 4 botones para navegar por el menú.

Pulse "Intro"/"ESC" para entrar/salir de cada nivel del menú; utilice "Arriba"/"Abajo" para seleccionar un elemento y modificar los parámetros; y pulse de forma prolongada (más de 3 s) "Intro" para fijar los parámetros.

#### 5.3.2 Nivel superior del menú

La interfaz del nivel superior del menú se navega con los botones de "Arriba" y "Abajo". En las interfaces de información histórica, de configuración y de ajustes avanzados, se accede al segundo nivel del menú pulsando el botón "Intro". Para acceder a este menú, seleccione el elemento con los botones de "Arriba" y "Abajo". Pulse "Intro" para acceder al menú "Project setup". Acceda al tercer nivel del menú y cambie el contenido del ajuste pulsando los botones de "Arriba" y "Abajo". Pulse el botón "Intro" para configurar el contenido. Si no se ha seleccionado ningún país de seguridad (aparece "Configure Safety" en la pantalla de la página de inicio), pulse cualquier botón para acceder a la página de configuración del país de seguridad.

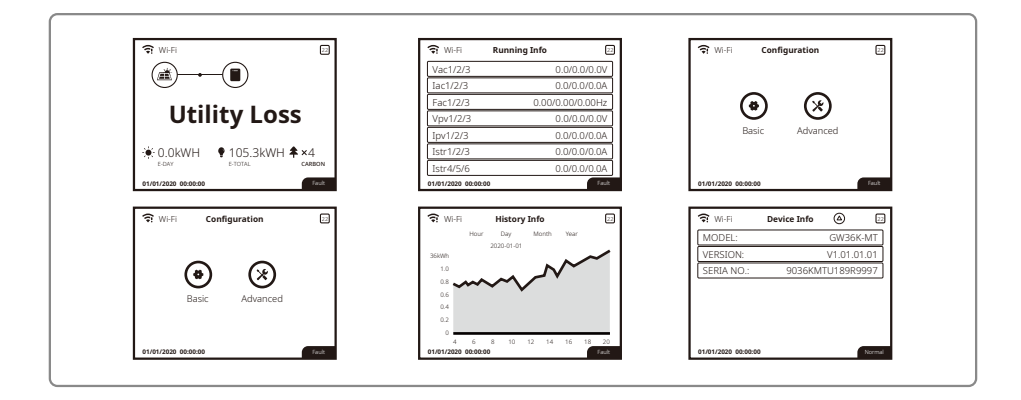

### 5.4 Configuración del sistema

#### 5.4.1 Configuración básica

La configuración básica se utiliza principalmente para establecer los parámetros de uso habitual, incluida la configuración del idioma, la fecha y hora, la comunicación y la seguridad de los proyectos. Estos parámetros se pueden configurar mediante la aplicación.

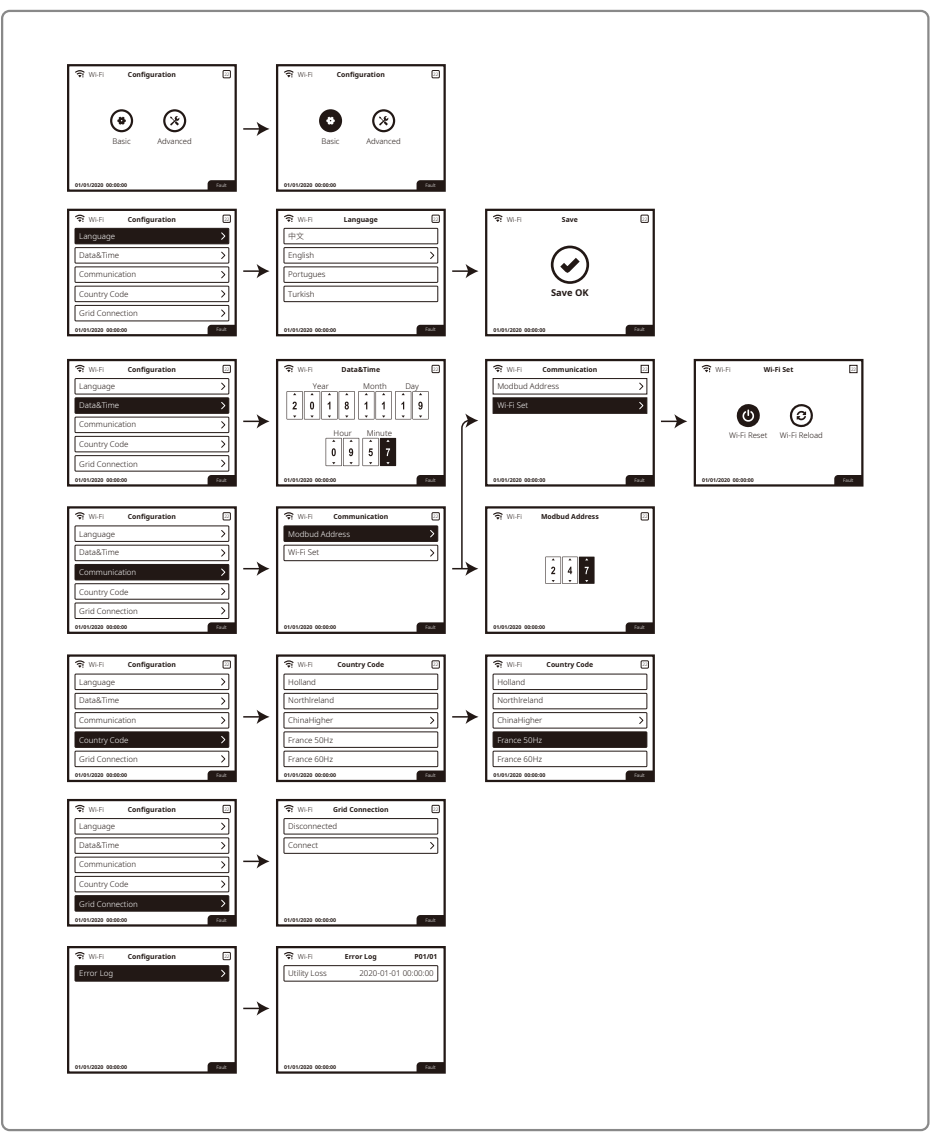

#### 5.4.2 Ajustes avanzados

Para utilizar los ajustes avanzados es necesaria autorización, y por este motivo el usuario debe introducir una contraseña.

Nota: Contraseña inicial: "1111"

Los ajustes avanzados incluyen 9 ajustes: 1. Límite de potencia; 2. Cociente de TC; 3. Factor de potencia; 4. Escaneo de sombras; 5. Tramo de baja presión; 6. Tramo de alta presión; 7. Tipo de red; 8. Restablecimiento de la contraseña; y 9. Restablecimiento de ajustes de fábrica.

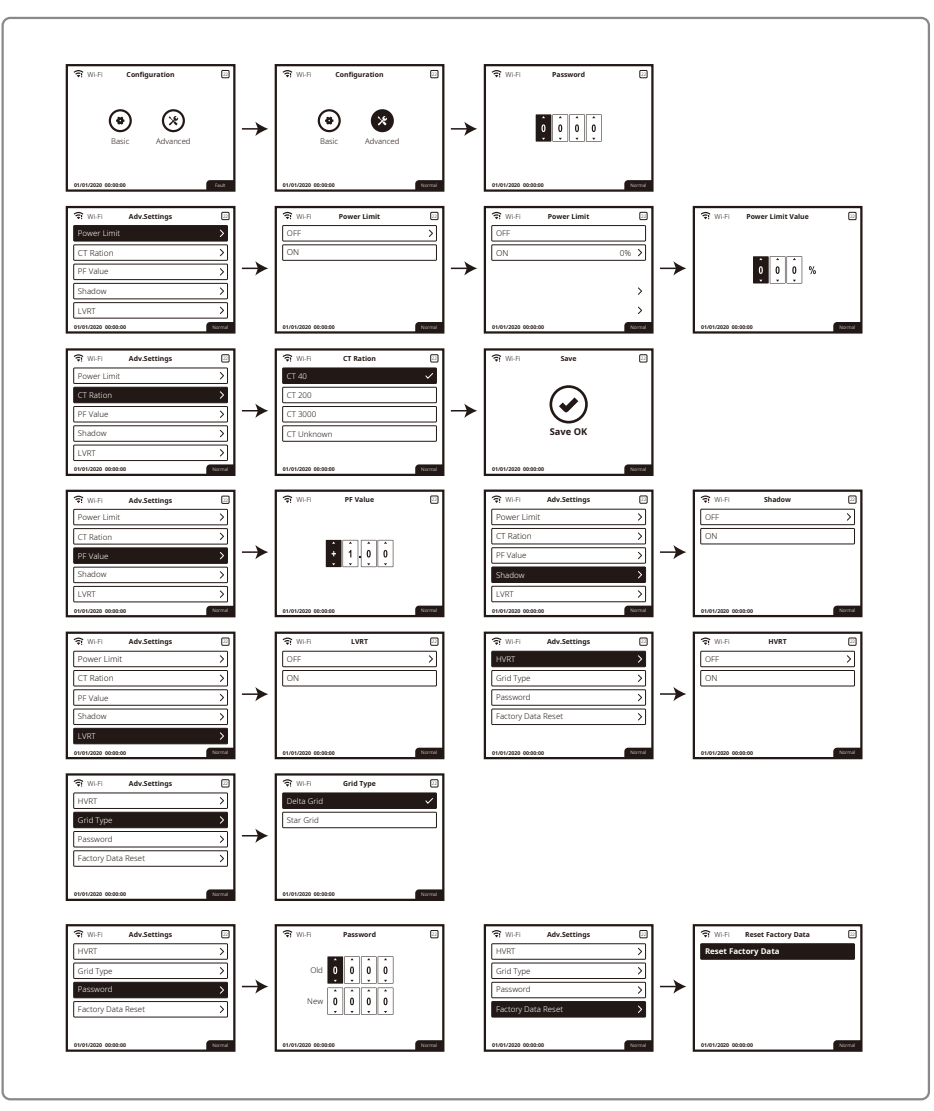

#### 5.4.3 Información histórica

La información histórica incluye principalmente información sobre la capacidad de generación del equipo, la información de generación de energía incluye principalmente el volumen de generación de electricidad, la generación de energía diaria, la generación de energía mensual y la información de generación de energía anual.

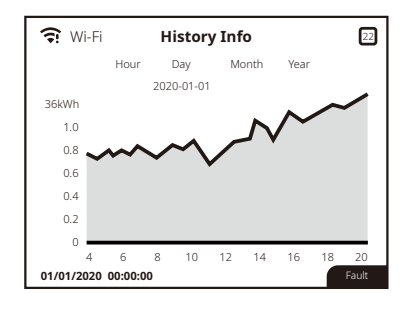

### 5.4 Mensajes de error

Si se produce un fallo, en la pantalla LCD se mostrará un mensaje de error.

| Mensaje de error     | Descripción                                                                                                    |
|----------------------|----------------------------------------------------------------------------------------------------|
| SPI Failure          | Fallo de comunicación interna                                                                                                    |
| EEPROM R / W Failure | Fallo de chip de memoria                                                                                                    |
| Fac Failure          | La frecuencia de la red está fuera de rango                                                                                                    |
| Relay Check Failure  | Fallo en la autocomprobación del relé                                                                                                    |
| DC Injection High    | Inyección de CC excesivamente elevada                                                                                                    |
| Isolation Failure    | La impedancia del aislamiento a tierra es demasiado baja                                                                                                    |
| Vac Failure          | La tensión de la red está fuera de rango                                                                                                    |
| EFan Fault           | Fallo del ventilador externo                                                                                                    |
| PV Over Voltage      | Sobretensión en la entrada de CC                                                                                                    |
| Over Temperature     | Sobretemperatura en la carcasa                                                                                                    |
| IFan Fault           | Fallo del ventilador interno                                                                                                    |
| DC Bus High          | Tensión de bus excesiva                                                                                                    |
| Ground I Failure     | Corriente de fuga a tierra excesiva                                                                                                    |
| Utility Loss         | Desconexión/fallo de la red                                                                                                    |
| Ref 1.5V Failure     | Fallo de tensión de referencia de 1,5 V                                                                                                    |
| AC HCT Failure       | Fallo de sensor de corriente de salida                                                                                                    |
| GFCI Failure         | Fallo del circuito de detección de corriente de fuga a tierra                                                                                                    |
| Device Failure       | Fallo interno del dispositivo                                                                                                    |
|                      | Mensaje de error<br>SPI Failure<br>EEPROM R / W Failure<br>Fac Failure<br>Relay Check Failure<br>DC Injection High<br>Isolation Failure<br>Vac Failure<br>EFan Fault<br>PV Over Voltage<br>Over Temperature<br>IFan Fault<br>DC Bus High<br>Ground I Failure<br>Utility Loss<br>Ref 1.5V Failure<br>AC HCT Failure<br>Device Failure |

### 5.5 Reinicio de WiFi y recarga de WiFi

Estas funciones solo están disponibles para modelos de inversor con WiFi.

- 1. Pulse "Arriba"/"Abajo" para seleccionar "Basic" y pulse "Intro".
- 2. Pulse "Arriba"/"Abajo" para seleccionar "Communication" y pulse "Intro".
- 3. Pulse "Arriba"/"Abajo" para seleccionar "Wi-Fi Set" y pulse "Intro".
- 4. Pulse "Arriba"/"Abajo" para seleccionar "Wi-Fi Reset" / "Wi-Fi Reload" y pulse prolongadamente "Intro".

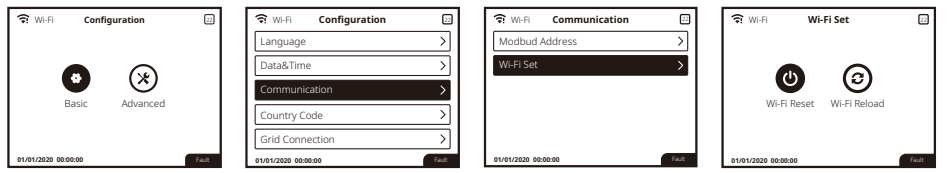

### 5.6 Precaución durante el arranque inicial

- 1. Asegúrese de que el circuito de CA esté conectado y el disyuntor de CA esté apagado.
- 2. Asegúrese de que el cable de CC entre el inversor y la cadena FV esté conectado y que la tensión FV sea normal.
- 3. Encienda el interruptor de CC y configure los ajustes de seguridad conforme a las normas locales.
- 4. Encienda el disyuntor de CA y compruebe que el inversor funciona con normalidad.

## 5.7 Configuración de puntos de ajuste especiales

El inversor dispone de un campo en el que el usuario puede configurar funciones como los puntos de disparo, los tiempos de disparo, los tiempos de reconexión y las curvas Q-U y P-U activas e inactivas. Para realizar estos ajustes se requiere un software especial. Si lo necesita, póngase en contacto con el servicio posventa.

Para conseguir los manuales de software, puede descargarlos del sitio web oficial o ponerse en contacto con el departamento de posventa.

## 6 Resolución de problemas

Si el inversor no funciona correctamente, consulte las siguientes instrucciones antes de ponerse en contacto con su oficina de servicio técnico local. Si surge algún problema, el indicador LED rojo (de FALLO) del panel frontal se ilumina y en la pantalla LCD se muestra información relevante. En la siguiente tabla puede consultar una lista de los mensajes de error y de las soluciones correspondientes.

| Tipo de fallo        |                           | Resolución de problemas                                                                                                    |  |  |  |
|----------------------|---------------------------|----------------------------------------------------------------------------------------------------|--|--|--|
|                      | Fallo de aislamiento      | <ol> <li>Compruebe la impedancia entre la tierra y los polos positivo y negativo del<br/>sistema fotovoltaico. El valor de la impedancia debe ser superior a 100 kΩ.<br/>Asegúrese de que el inversor esté conectado a tierra.</li> <li>Póngase en contacto con la oficina local de servicio técnico para recibir<br/>ayuda si el problema persiste.</li> </ol>                                                                    |  |  |  |
|                      | Fallo de toma de tierra   | <ol> <li>La corriente de tierra es demasiado elevada.</li> <li>Desconecte las entradas del generador FV y compruebe el sistema de CA periférico.</li> <li>Una vez que se haya resuelto el problema, vuelva a conectar el panel FV y compruebe el estado del inversor.</li> <li>Póngase en contacto con la oficina local de servicio técnico para recibir ayuda si el problema persiste.</li> </ol>                                 |  |  |  |
| Fallo del<br>sistema | Fallo de Vac              | <ol> <li>El inversor FV se reiniciará automáticamente en un plazo de 5 minutos si la<br/>red vuelve a la normalidad.</li> <li>Asegúrese de que la tensión de la red se ajuste a la especificación.</li> <li>Asegúrese de que el conductor neutro (N) y el de tierra estén debidamente conectados.</li> <li>Póngase en contacto con la oficina local de servicio técnico para recibir<br/>ayuda si el problema persiste.</li> </ol> |  |  |  |
|                      | Fallo de Fac              | 1. La red no está conectada.<br>2. Compruebe los cables de conexión de la red.<br>3. Compruebe la disponibilidad de la red.                                                                                                    |  |  |  |
|                      | Pérdida de la utilidad    | 1. No está conectado a la red.<br>2. Compruebe si la red eléctrica está conectada al cable.<br>3. Compruebe la disponibilidad de la red eléctrica.                                                                                                    |  |  |  |
|                      | Sobrevoltaje fotovoltaico | <ol> <li>Compruebe si la tensión de circuito abierto del sistema FV es mayor que la<br/>tensión máxima de entrada o está demasiado cerca de ese valor.</li> <li>Si el problema persiste aunque la tensión del sistema FV sea menor que la<br/>tensión máxima de entrada, póngase en contacto con una oficina local de<br/>servicio técnico para recibir ayuda.</li> </ol>                                                          |  |  |  |
|                      | Sobretemperatura          | <ol> <li>La temperatura interna es mayor que el valor normal especificado.</li> <li>Reduzca la temperatura ambiente.</li> <li>Desplace el inversor a un lugar fresco.</li> <li>Si el problema persiste, póngase en contacto con la oficina local de servicio<br/>técnico para recibir ayuda.</li> </ol>                                                                                                    |  |  |  |

| Tipo de fallo                  |                                                      | Resolución de problemas                                                                                                    |  |  |
|--------------------------------|------------------------------------------------------|----------------------------------------------------------------------------------------------------|--|--|
| Fallo de comprobación del relé |                                                      |                                                                                                    |  |  |
|                                | Inyección de CC alta                                 |                                                                                                    |  |  |
|                                | EEPROM R/W Failure                                   |                                                                                                    |  |  |
|                                | Fallo de SCI                                         |                                                                                                    |  |  |
|                                | Fallo de SPI                                         | 1. Apague el interruptor de CC del inversor.                                                                                                    |  |  |
|                                | BUS de CC alto                                       | <ol> <li>Espere a que se apague la luz de la pantalla LCD del inversor.</li> <li>Encienda el interruptor de CC y asegúrese de que esté conectado.</li> </ol>                                                                                                    |  |  |
|                                | Desequilibrio del BUS                                | 4. Si el problema persiste, póngase en contacto con la oficina local de servicio                                                                                                    |  |  |
| Fallo del                      | Fallo de GFCI                                        |                                                                                                    |  |  |
| inversor                       | Fallo vent. interno                                  |                                                                                                    |  |  |
|                                | Fallo vent. externo                                  |                                                                                                    |  |  |
|                                | Fallo vent. aux.                                     |                                                                                                    |  |  |
|                                | Pantalla apagada                                     | <ol> <li>Apague el interruptor de CC, desenchufe el conector de CC y mida la tensión<br/>del sistema FV.</li> <li>Enchufe el conector de CC y encienda el interruptor de CC.</li> <li>Si la tensión del sistema FV es inferior a 250 V, compruebe la configuración<br/>del módulo del inversor.</li> <li>Si la tensión es superior a 250 V, póngase en contacto con una oficina local de servicio técnico.</li> </ol>                                                                                                    |  |  |
| Otros                          | El módulo WiFi no<br>consigue conectarse<br>a la red | <ol> <li>Si el módulo WiFi no consigue conectarse a la red después de haber<br/>seleccionado el punto de acceso correcto para el enrutador e introducido las<br/>contraseñas correctas, es posible que la contraseña del punto de acceso<br/>contenga caracteres especiales no permitidos por el módulo. Modifique la<br/>contraseña de modo que solo incluya números arábigos o letras mayúsculas<br/>y minúsculas.</li> <li>Si el problema persiste, póngase en contacto con la oficina local de servicio<br/>técnico para recibir ayuda.</li> </ol> |  |  |

#### Nota:

Cuando la luz solar sea insuficiente, es posible que el inversor fotovoltaico se encienda y apague automáticamente de forma continuada debido a una generación de energía insuficiente del panel fotovoltaico.

## 7 Parámetros técnicos y diagrama de bloques

### 7.1 Parámetros técnicos

| Dates de entrada CC (Wp)         Tission         26000           Potencia máx. de entrada CC (W)         800         800         800           Rango de tension MPFI (V)         200-650         200-650         200-650           Tensión máx. de entrada CC (V)         800         800         800         800           Tensión enzina de arrangue (V)         180         180         180         180           Tensión nominal de entrada CC (V)         370         370         370         370           Corriente máx. de entrada (A)         25/2/25         25/2/25         25/2/25           Corriente máx. de corrotoricuita (A)         31/3/3/3/3/3         31/3/3/3/3/3         31/3/3/3/3/3           N.º de cadenas por rastreadores MPP         2/2/2         2/2/2         2/2/2           Datos de salida CM         200/AC         12000         15000         20700           Potencia nominal de salida (W)         2000         15000         22000         20700           Potencia máx. de salida (A)         13100         16600         22600           Potencia la garente de salida máx. (/A)         13100         16600         22600           Tensión nominal de salida (V)         150-300         150-300         150-300           Tensión nominal de                                                                                                    | Ficha técnica                                  |              | GW12KLV-MT                                     | GW15KLV-MT                              | GW20KLV-MT     |  |  |
|----------------------------------------------------------------------------------------------------|------------------------------------------------|--------------|------------------------------------------------|-----------------------------------------|----------------|--|--|
| Potencia máx. de entrada CC (W)         15600         19500         26000           Tensión máx. de entrada CC (V)         800         800         800         800           Rango de tensión MPPT (V)         200-650         200-650         200-650         200-650           Tensión nominal de entrada (C)         370         370         370         370           Corriente máx. de entrada (C)         31.3/3.137.3         31.3/3.13/3.13         31.3/3.13/3.13         31.3/3.13/3.13         31.3/3.13/3.13         31.3/3.13/3.13         31.3/3.13/3.13         31.3/3.13/3.13         31.3/3.13/3.13         31.3/3.13/3.13         31.3/3.13/3.13         31.3/3.13/3.13         31.3/3.13/3.13         31.3/3.13/3.13         31.3/3.13/3.13         31.3/3.13/3.13         31.3/3.13/3.13         31.3/3.13/3.13         31.3/3.13/3.13         31.3/3.13/3.13         31.3/3.13/3.13         31.3/3.13/3.13         31.3/3.13/3.13         31.3/3.13/3.13         31.3/3.13/3.13         31.3/3.13/3.13         31.3/3.13/3.13         31.3/3.13/3.13         31.3/3.13/3.13         31.3/3.13/3.13         31.3/3.13/3.13         31.3/3.13/3.13         31.3/3.13/3.13         31.3/3.13/3.13         31.3/3.13/3.13         31.3/3.13/3.13         31.3/3.13/3.13         31.3/3.13/3.13         31.3/3.13/3.13         31.5/3.13/3.13         31.5/3.13/3.13         31.5/3.13/3.13/3.13         31.5/3.13/3.13/3.13                                                                                                    | Datos de entrada de la c                       | adena FV     |                                                |                                         | 1              |  |  |
| Tension máx. de entrada CC (/)     800     800     800       Rango de tension MPPT (/)     200-650     200-650     200-650       Tension nominal de entrada CC (/)     370     370     370       Corriente máx. de cortocircuito (A)     312/31/33/31     31/3/31/33/31     31/3/31/33/31       N° de catenas por rastreadores MPP     3     3     3       N° de catenas por rastreadores MPP     2/2/2     2/2/2     2/2/2       Datos de salida CA     200-650     200-650     2/2/2       Potencia nominal de salida (W)     12000     15000     2/0/0       Potencia nominal de salida (W)     12000     15000     2/0/0       Potencia aparente de salida (M)     2/2/2     2/2/2     2/2/2       Potencia aparente de salida (V)     150-300     16600     2/2600       Potencia aparente de salida (M)     150-300     150-300     150-300       Protencia de salida (V)     150-300     150-300     150-300       Corriente máx. de salida (M)     31.5     40     54.5       Fectoria de salida (M)     31.5     40     54.5       Fectoria de salida (M)     31.5     40     54.5       Potencia máx.     98.7%     98.7%     98.8%       Efficiencia     1/16/2/260     1/16/2/260 <td< td=""><td colspan="2">Potencia máx. de entrada CC (Wp)</td><td colspan="2">15600 19500</td><td>26000</td></td<>                                                                                                    | Potencia máx. de entrada CC (Wp)               |              | 15600 19500                                    |                                         | 26000          |  |  |
| Rango de tensión MPPT (V)200-650200-650200-650Tensión nominal de artrada C(V)370370370Corriente máx. de entrada (A)25/25/2525/25/2525/25/25Corriente máx. de entrada (A)31.3/31.3/31.331.3/31.3/31.331.3/31.3/31.3N° de carteadores MPP3333N° de carteadores MPP2/1/22/1/22/1/22/1/2Datos de salida CA200-6501500020700Potencia nominal de salida (W)120001500020700Potencia máx de salida (M)200/C113001660022600Potencia máx de salida (M)200/C150.300150.30020700Potencia máx de salida (A)131001660022600150.300Frecuencia nominal de salida (A)31.54054.554.5Factor de potencia de salida-1 (ajustable desfel 60 capacitivo a 0.8 inductivo)1140054.5Factor de potencia de salida-1 (ajustable desfel 60 capacitivo a 0.8 inductivo)1140THÓI de salida (nominal)<3%                                                                                                    | Tensión máx. de entrada CC (V)                 |              | 800                                            | 800                                     | 800            |  |  |
| Tensión de arranque (V)         180         180         180         180           Tensión nominal de entrada CC (V)         370         370         370         370           Corriente máx, de entrada (N)         2525/25         2525/25         2525/25         2525/25           Corriente máx, de contorcuto (A)         31.3/31.3/31.3         31.3/31.3/31.3         31.3/31.3/31.3         31.3/31.3/31.3         31.3/31.3/31.3         31.3/31.3/31.3         31.3/31.3/31.3         31.3/31.3/31.3         31.3/31.3/31.3         31.3/31.3/31.3         31.3/31.3/31.3         31.3/31.3/31.3         31.3/31.3/31.3         31.3/31.3/31.3         31.3/31.3/31.3         31.3/31.3/31.3         31.3/31.3/31.3         31.3/31.3/31.3         31.3/31.3/31.3         31.3/31.3/31.3         31.3/31.3/31.3         31.3/31.3/31.3         31.3/31.3/31.3         31.3/31.3/31.3         31.3/31.3/31.3         31.3/31.3/31.3         31.3/31.3/31.3         31.3/31.3/31.3         31.3/31.3/31.3         31.3/31.3/31.3         31.3/31.3/31.3         31.3/31.3/31.3         31.3/31.3/31.3         31.3/31.3/31.3         31.3/31.3/31.3         31.3/31.3/31.3         31.3/31.3/31.3         31.3/31.3/31.3         31.3/31.3/31.3         31.3/31.3/31.3         31.3/31.3/31.3         31.3/31.3/31.3         31.3/31.3/31.3         31.3/31.3/31.3         31.3/31.3/31.3         31.3/31.3/31.3/31.3         31.3/31.3/31.3/31.3/31.3                                                                                                    | Rango de tensión MPPT (V)                      |              | 200~650                                        | 200~650                                 | 200~650        |  |  |
| Tensión nominal de entrada CC (V)       370       370       370         Corriente máx, de entrada (A)       25/25/25       25/25/25       25/25/25         Corriente máx, de cortoricruito (A)       313/31/31       313/31/31       313/31/31       313/31/31         N* de carbersevedor MPP       3       3       3       3       3       3       3         N* de carbersevedor MPP       2/2/2       2/2/2       2/2/2       2/2/2       2/2/2       2/2/2       2/2/2       2/2/2       2/2/2       2/2/2       2/2/2       2/2/2       2/2/2       2/2/2       2/2/2       2/2/2       2/2/2       2/2/2       2/2/2       2/2/2       2/2/2       2/2/2       2/2/2       2/2/2       2/2/2       2/2/2       2/2/2       2/2/2       2/2/2       2/2/2       2/2/2       2/2/2       2/2/2       2/2/2       2/2/2       2/2/2       2/2/2       2/2/2       2/2/2       2/2/2       2/2/2       2/2/2       2/2/2       2/2/2       2/2/2       2/2/2       2/2/2       2/2/2       2/2/2       2/2/2       2/2/2       2/2/2       2/2/2       2/2/2       2/2/2       2/2/2       2/2/2       2/2/2       2/2/2       2/2/2       2/2/2       2/2/2       2/2/2       2/2/2       2/2/2       2                                                                                                    | Tensión de arrangue (V)                        |              | 180                                            | 180                                     | 180            |  |  |
| Corriente máx. de entrada (A)         25/25/25         25/25/25         25/25/25           Corriente máx. de entrada (A)         31.3/31.3/31.3         31.3/31.3/31.3         31.3/31.3/31.3           N* de castradores MPP         3         3         3         3           N* de castradores MPP         2/2/2         2/2/2         2/2/2         2/2/2           Datos de salida CA          208VAC         11300         14400         19600           Potencia máx. de salida (W)         22000         15000         220700         22600           Potencia máx. de salida (W)         200VAC         13100         166600         22600           Potencia aparente de salida máx. (VA)         13100         166600         22600         50/60           Corriente máx. de salida (X)         150.300         150.300         150.300         150.300           Frecuencia nominal de salida (A)         31.5         40         54.5         54.5           Factor de potencia de salida (A)         31.5         40         54.5         54.5           Factor de potencia de salida (A)         31.5         40         54.5         598.5%         >98.5%         598.5%         598.5%         598.5%         598.5%         598.5%         598.5%         598                                                                                                    | Tensión nominal de entrad                      | la CC (V)    | 370                                            | 370                                     | 370            |  |  |
| Corriente máx. de cortocircuito (A)31.3/31.3/31.331.3/31.3/31.331.3/31.3/31.331.3/31.3/31.3N.º de rastreadores MP3333N.º de cadenas por rastreador MPP2/2/22/2/22/2/2Datos de salida CA2/2/22/2/22/2/2Datos de salida CA120001500020700Potencia nominal de salida (W)200VAC113001660022600Potencia aparente de salida MX, (VA)131001660022600Potencia aparente de salida (V)150.300150.300150.300Tensión nominal de salida (V)150.300150.300150.300Corriente máx, de salida (N)31.54054.5Factor de potencia de salida (V)13.54054.5Factor de potencia de salida (N)31.54054.5Eficiencia europea>98.4%>98.5%>98.5%Protección anti-islaIntegradoProtección de polarienta de salida (CCTipo III (tipo II opcional)Protección de sobreintensidad CCTipo III (tipo II opcional)Protección de sobreintensidad CCIntegradoProtección de sobreintensidad CC-100%Ariad de terminalQuiconalProtección de sobreintensidad CC-30-60Huinada motorizado de corriert exisualIntegradoProtección de sobreintensidad CRefrigeración puestosProtección de sobreintensidad CCCProtección de sobreintensidad CRefrigeración puestosProtección de sobreintensidad C                                                                                                    | Corriente máx, de entrada                      | (A)          | 25/25/25                                       | 25/25/25                                | 25/25/25       |  |  |
| N* de rastreadores MPP333N* de cadenas por rastreador MPP2/2/22/2/22/2/2Poten da salida CAPotencia nominal de salida (A120001500020700Potencia nominal de salida (M)209X/C11200015000207002/20V/C12000150002070020000Potencia aparetne de salida máx. (VA)131001660022600Potencia aparetne de salida (V)150-300150-300150-300Tensión nominal de salida (V)150-300150-300150-300Tensión nominal de salida (V)150-300150-300150-300Tensión nominal de salida (V)31.54054.5Factor de potencia de salida (V)31.54054.5Factor de potencia de salida (N)33.6<3%                                                                                                    | Corriente máx, de cortociro                    | cuito (A)    | 31.3/31.3/31.3                                 | 31.3/31.3/31.3                          | 31.3/31.3/31.3 |  |  |
| N° de cadenas por rastreador MPP       2/2/2       2/2/2       2/2/2         Potencia nominal de salida CM            Potencia nominal de salida (M)       208VAC       11300       14400       19600         Potencia máx. de salida (M)       208VAC       11300       16600       22600         Potencia aparente de salida máx. (VA)       13100       16600       22600         Potencia aparente de salida máx. (VA)       13100       16600       22600         Corriente máx. de salida (V)       150-300       150-300       150-300         Frecuencia nominal de salida (V)       315       40       545         Factor de potencia de salida nominal)       <3%                                                                                                    | N.º de rastreadores MPP                        |              | 3                                              | 3                                       | 3              |  |  |
| Datos de salida CAPotencia nominal de salida (W)120001500020700Potencia nominal de salida (W)208V/C113001440019600Potencia máx. de salida (M)220V/C120001500022000Potencia aparente de salida máx. (W)131001660022600Potencia aparente de salida (M)131001660022600Frecuencia nominal de salida (V)150-300150-300150-300Corriente máx. de salida (A)31.54050/60Corriente máx. de salida (A)31.54054.5Fator de potencia de salida (V)33%<3%                                                                                                    | N.º de cadenas por rastrea                     | dor MPP      | 2/2/2                                          | 2/2/2                                   | 2/2/2          |  |  |
| Potencia nominal de salida (W)         12000         15000         20700           Potencia máx. de salida (W)         208VAC         11300         14400         19600           Potencia máx. de salida (W)         240VAC         12000         15000         20700           Potencia aparente de salida (V)         150.300         16600         22600           Tensión nominal de salida (V)         150.300         150.300         150.300           Fecuencia nominal de salida (V)         31.5         40         54.5           Factor de potencia de salida (ron salida nominal)         <3%                                                                                                    | Datos de salida CA                             |              |                                                |                                         |                |  |  |
| Detection remains of the set of the set of the se | Potencia nominal de salida                     | (W)          | 12000                                          | 15000                                   | 20700          |  |  |
| Potencia máx. de salida (M)         220VAC         12000         15000         220700           Potencia aparente de salida máx. (VA)         13100         16600         22600           Potencia aparente de salida máx. (VA)         13100         16600         22600           Frecuencia nominal de salida (V)         150-300         150-300         50/500           Frecuencia nominal de salida (V)         50/50         50/60         50/60           Corriente máx. de salida (A)         31.5         40         54.5           Factor de potencia de salida         -~1 (ajustable desde 0,8 capacitiva 0,8 inductiva)         THDi de salida (con salida nominal)         <3%                                                                                                    |                                                | 208VAC       | 11300                                          | 14400                                   | 19600          |  |  |
| Automation240AC131001660022600Potencia aparente de salida máx. (VA)131001660022600Tensión nominal de salida (V)150-300150-300150-300Frecuencia nominal de salida (A)31.54054.5Corriente máx. de salida (A)31.54054.5Factor de potencia de salida (con salida nominal)3%<3%                                                                                                    | Potencia máx, de salida (W)                    | 220VAC       | 12000                                          | 15000                                   | 20700          |  |  |
| Potencia aparente de salida máx. (VA)13101660022600Tensión nominal de salida (V)150-300150-300150-300Frecuencia nominal de salida (A)31.54054.5Factor de potencia de salida-1 (ajustable desde 0,8 capacitivo a 0,8 inductivo)THDi de salida (con salida nominal)<3%                                                                                                    |                                                | 240VAC       | 13100                                          | 16600                                   | 22600          |  |  |
| Intersion nominal de salida (M)15/0015/0015/00Frecuencia nominal de salida (M)15/015/0050/60Corriente máx, de salida (A)31.54054.5Factor de potencia de salida-1 (ajuztable desde 0.8 capacitivo a 0.8 inductivo)THDi de salida (con salida nominal)<3%                                                                                                    | Potencia anarente de salida                    | máx (VA)     | 13100                                          | 16600                                   | 22600          |  |  |
| InstructionInstructionInstructionFrecuencia nominal de salida (H2)50/6050/60Corriente máx. de salida (A)31.540Factor de potencia de salida-*1(ajustable desde 0.8 capacitivo a 0.8 inductivo)THDi de salida (con salida nomina)<3%                                                                                                    | Tensión nominal de salida                      | (V)          | 150-300                                        | 150-300                                 | 150-300        |  |  |
| IntegradoJoseJoseJoseCorriente màx, de salida (A)31.54054.5Factor de potencia de salida1 (ajustable desde 0,8 capacitivo a 0,8 inductivo)THDi de salida (con salida nominal)<3%                                                                                                    | Erecuencia nominal de sali                     | da (Hz)      | 50/60                                          | 50/60                                   | 50/60          |  |  |
| Contract wind conder (v)       Disc       Disc         Factor de potencia de salida       -1 (ajustable desde 0,8 capacitivo a 0,8 inductivo)         THDi de salida (con salida nominal)       <3%                                                                                                    | Corriente máx, de salida (A                    | )            | 31.5                                           | 40                                      | 54.5           |  |  |
| Indicate of protectionIntegration of the protectionItDid de salida (con salida nominal)<3%                                                                                                    | Eactor de potencia de salid                    | 9<br>la      | ~1 (a                                          | ajustable desde 0.8 capacitivo a 0.8 in | ductivo)       |  |  |
| Efficiencia       Stat       Data         Efficiencia       98.7%       98.7%       98.8%         Efficiencia europea       >98.4%       >98.5%       >98.5%         Protección anti-Isla       Integrado       Protección de polaridad inversa de entrada         Detección de polaridad inversa de entrada       Integrado       Protección de polaridad inversa de entrada         Detección de resistencia de aislamiento       Integrado       Protección de sobreintensidad CC         Protección de sobreintensidad CA       Tipo III (tipo II opcional)       Protección de sobreintensidad CA         Protección de sobreintenesidad       Integrado       Protección de sobreintenesidad         Protección de sobreintenesidad       Integrado       Protección de sobreintenesidad         Protección de sobreintenesidad       Integrado       Protección de sobreintenesidad         Protección de sobrecorriente de salida       Integrado       Protección de sobrecorriente de salida         Protección de sobrecorriente de salida       Integrado       Protección de sobrecorriente de salida         Detección de temperatura de terminal       Opcional       Opcional         Datos generales       Sa000       Refrigeración por ventilador         Refrigeración       Refrigeración por ventilador       Integradon y LED         Comunicación                                                                                                    | THDi de salida (con salida r                   | nominal)     | <3%                                            | <3%                                     | <3%            |  |  |
| Britemical<br>Britemical<br>Britemical<br>Britemical<br>                                                                                                    | Fficiencia                                     |              | 570                                            | 3.0                                     | 5.0            |  |  |
| Encircia num     John     John       Efficiencia europea     >98.4%     >98.5%     >98.5%       Protección     Integrado     Protección de polaridad inversa de entrada     Integrado       Protección de sobreintensidad CC     Integrado     Protección de sobreintensidad CC       Protección de sobreintensidad CA     Tipo III (tipo II opcional)     Protección de sobreintensidad CA       Protección de sobreintensidad CA     Tipo III (tipo II opcional)     Integrado       Protección de sobreintensidad CA     Integrado     Protección de sobreintensidad CA       Protección de sobreintensidad CA     Integrado     Integrado       Protección de sobreintensidad CA     Integrado     Protección de sobreintensidad CA       Protección de sobretensión de salida     Integrado     Integrado       Protección de temperatura de terminal     Opcional     Opcional       Detección de temperatura operativa (°C)     -30-60     Integrado       Humedad relativa     0-100%     Integración por ventilador       Intefración     Refrigeración por ventilador     Integración por ventilador       Integración     Refrigeración por ventilador     Integración por ventilador       Interfaz de usuario     LCD y LED o bien aplicación y LED     Comunicación       Comunicación     Rs485 o WiFi o GPRS o PLC     Peso (kg)       Peso (kg)     40 <td>Eficiencia máx</td> <td></td> <td>98.7%</td> <td>98.7%</td> <td>98.8%</td>                                                                                                    | Eficiencia máx                                 |              | 98.7%                                          | 98.7%                                   | 98.8%          |  |  |
| Protección       Dentré protección         Protección anti-isla       Integrado         Protección de polaridad inversa de entrada       Integrado         Detección de resistencia de aislamiento       Integrado         Protección de sobreintensidad CC       Tipo III (tipo II opcional)         Protección de sobreintensidad CA       Tipo III (tipo II opcional)         Protección de sobreintensidad CA       Tipo III (tipo II opcional)         Unidad e monitorización de corriente residual       Integrado         Protección cortocircuito de salida       Integrado         Protección de sobretensión de salida       Integrado         Protección de sobretensión de salida       Integrado         Protección de temperatura de terminal       Opcional         Detección de temperatura operativa (°C)       -30~60         Humedad relativa       0~100%         Altitud operativa (m)       <3000                                                                                                    | Eficiencia europea                             |              | >98.4%                                         | >98.5%                                  | >98.5%         |  |  |
| Protección arti-islaIntegradoProtección arti-islaIntegradoDetección de polaridad inversa de entradaIntegradoDetección de resistencia de aislamientoIntegradoProtección de sobreintensidad CCTipo III (tipo II opcional)Protección de sobreintensidad CATipo III (tipo II opcional)Unidad de monitorización de corriente residualIntegradoProtección de sobrecorriente de salidaIntegradoProtección de sobretensión de salidaIntegradoProtección de temperatura de terminalOpcionalDetección de temperatura operativa (°C)-30~60Humedad relativa0~100%Altitud operativa (m)<3000                                                                                                    | Protección                                     |              | . 56.170                                       | 30.57                                   | 30.570         |  |  |
| Protección de polaridad inversa de entrada       Integrado         Detección de resistencia de alslamiento       Integrado         Protección de sobreintensidad CC       Tipo III (tipo II opcional)         Protección de sobreintensidad CA       Tipo III (tipo II opcional)         Unidad de monitorización de corriente residual       Integrado         Protección de sobrecorriente de salida       Integrado         Protección de sobretensión de salida       Integrado         Protección de temperatura de terminal       Opcional         Datos generales       3000         Rango de temperatura operativa (°C)       -30~60         Humedad relativa       0~100%         Altitud operativa (m)       ≤3000         Refrigeración       Refrigeración por ventilador         Interfaz de usuario       LCD y LED o bien aplicación y LED         Comunicación       RS485 o WFI o GPRS o PLC         Peso (kg)       40         Tamaño (ancho × alto × profundidad mm)       480*590*200         Grado de protección       IP65         Autoconsumo nocturno (W)       <1                                                                                                    | Protección anti-isla                           |              |                                                | Integrado                               |                |  |  |
| Integrado       Integrado         Protección de sobreintensidad CC       Tipo III (tipo II opcional)         Protección de sobreintensidad CA       Tipo III (tipo II opcional)         Unidad de monitorización de corriente residual       Integrado         Protección de sobreintensidad CA       Tipo III (tipo II opcional)         Unidad de monitorización de corriente residual       Integrado         Protección de sobrecorriente de salida       Integrado         Protección de sobretensión de salida       Integrado         Protección de sobretensión de salida       Integrado         Protección de temperatura de terminal       Opcional         Detección de temperatura operativa (°C)       -30~60         Humedad relativa       0~100%         Altitud operativa (m)       ≤3000         Refrigeración       Refrigeración por ventilador         Interfaz de usuario       LCD y LED o bien aplicación y LED         Comunicación       RS485 o WiFi o GPRS o PLC         Peso (kg)       40         Tamaño (ancho × alto × profundidad mm)       480*590*200         Grado de protección       IP65         Autoconsumo nocturno (W)       <1                                                                                                    | Protección de polaridad inversa                | de entrada   |                                                | Integrado                               |                |  |  |
| Detection de sobreintensidad CCTipo III (tipo II opcional)Protección de sobreintensidad CATipo III (tipo II opcional)Unidad de monitorización de corriente residualIntegradoProtección de sobrecorriente de salidaIntegradoProtección de sobretensión de salidaIntegradoProtección de sobretensión de salidaIntegradoProtección de sobretensión de salidaIntegradoProtección de temperatura de terminalOpcionalDetección de temperatura operativa (°C)-30~60Humedad relativa0~100%Altitud operativa (m)<3000                                                                                                    | Detección de resistencia de a                  | islamiento   |                                                | Integrado                               |                |  |  |
| Protección de sobreintensidad CA       Tipo III (tipo I o pcional)         Unidad de monitorización de corriente residual       Integrado         Protección de sobreintensidad CA       Integrado         Protección de sobreintensidad CA       Integrado         Protección de sobreintensidad CA       Integrado         Protección de sobreintensión de salida       Integrado         Protección de sobreintensión de salida       Integrado         AFCI       Opcional         Detección de temperatura de terminal       Opcional         Datos generales       Bago de temperatura operativa (°C)         Rango de temperatura operativa (°C)       -30~60         Humedad relativa       0~100%         Altitud operativa (m)       ≤3000         Refrigeración       Refrigeración por ventilador         Interfaz de usuario       LCD y LED o bien aplicación y LED         Comunicación       R5485 o WiFl o GPRS o PLC         Peso (kg)       40         Tamaño (ancho × alto × profundidad mm)       480*590*200         Grado de protección       IP65         Autoconsumo nocturno (W)       <1                                                                                                    | Protección de sobreintensi                     | idad CC      |                                                | Tipo III (tipo II opcional)             |                |  |  |
| Inidade monitorización de corriente residual       Integrado         Protección de sobrecorriente de salida       Integrado         Protección cortocircuito de salida       Integrado         Protección de sobretensión de salida       Integrado         Protección de sobretensión de salida       Integrado         Protección de sobretensión de salida       Integrado         AFCI       Opcional         Detección de temperatura de terminal       Opcional         Datos generales       Protección de temperatura operativa (°C)         Rango de temperatura operativa (°C)       -30~60         Humedad relativa       0~100%         Altitud operativa (m)       ≤3000         Refrigeración       Refrigeración por ventilador         Interfaz de usuario       LCD y LED o bien aplicación y LED         Comunicación       RS485 o WiFl o GPRS o PLC         Peso (kg)       40         Tamaño (ancho × alto × profundidad mm)       480*590*200         Grado de protección       IP65         Autoconsumo nocturno (W)       <1                                                                                                    | Protección de sobreintensidad CC               |              |                                                | Tipo III (tipo II opcional)             |                |  |  |
| Protección de sobrecorriente de salida       Integrado         Protección cortocircuito de salida       Integrado         Protección de sobretensión de salida       Integrado         AFCI       Opcional         Detección de temperatura de terminal       Opcional         Datos generales                                                                                                    | Unidad de monitorización de corriente residual |              |                                                | Integrado                               |                |  |  |
| Protección cortocircuito de salida       Integrado         Protección de sobretensión de salida       Integrado         AFCI       Opcional         Detección de temperatura de terminal       Opcional         Datos generales       -30~60         Humedad relativa       0~100%         Altitud operativa (°C)       -30~60         Humedad relativa       0~100%         Altitud operativa (m)       ≤3000         Refrigeración       Refrigeración por ventilador         Interfaz de usuario       LCD y LED o bien aplicación y LED         Comunicación       R5485 o WiFi o GPRS o PLC         Peso (kg)       40         Tamaño (ancho × alto × profundidad mm)       480*590*200         Grado de protección       IP65         Autoconsumo nocturno (W)       <1                                                                                                    | Protección de sobrecorriente de salida         |              |                                                | Integrado                               |                |  |  |
| Protección de sobretensión de salida       Integrado         AFCI       Opcional         Detección de temperatura de terminal       Opcional         Datos generales       -30~60         Humedad relativa       0~100%         Altitud operativa (m)       ≤3000         Refrigeración       Refrigeración por ventilador         Interfaz de usuario       LCD y LED o bien aplicación y LED         Comunicación       RS485 o WiFi o GPRS o PLC         Peso (kg)       40         Tamaño (ancho × alto × profundidad mm)       480*590*200         Grado de protección       IP65         Autoconsumo nocturno (W)       <1                                                                                                    | Protección cortocircuito de salida             |              | Integrado                                      |                                         |                |  |  |
| AFCI       Opcional         Detección de temperatura de terminal       Opcional         Datos generales       -30~60         Humedad relativa       0~100%         Altitud operativa (m)       ≤ 3000         Refrigeración       Refrigeración por ventilador         Interfaz de usuario       LCD y LED o bien aplicación y LED         Comunicación       RS485 o WiFi o GPRS o PLC         Peso (kg)       40         Tamaño (ancho × alto × profundidad mm)       480*590*200         Grado de protección       IP65         Autoconsumo nocturno (W)       <1                                                                                                    | Protección de sobretensión de salida           |              | Integrado                                      |                                         |                |  |  |
| Detección de temperatura de terminal     Opcional       Datos generales     -30~60       Humedad relativa     0~100%       Altitud operativa (m)     ≤ 3000       Refrigeración     Refrigeración por ventilador       Interfaz de usuario     LCD y LED o bien aplicación y LED       Comunicación     RS485 o WiFl o GPRS o PLC       Peso (kg)     40       Tamaño (ancho × alto × profundidad mm)     480*590*200       Grado de protección     IP65       Autoconsumo nocturno (W)     <1                                                                                                    | AFCI                                           |              | Opcional                                       |                                         |                |  |  |
| Datos generales         Rango de temperatura operativa (°C)         Humedad relativa         0~100%         Altitud operativa (m)         & 3000         Refrigeración         Interfaz de usuario         LCD y LED o bien aplicación y LED         Comunicación         Peso (kg)         Tamaño (ancho × alto × profundidad mm)         480*590*200         Grado de protección         Autoconsumo nocturno (W)         Topología                                                                                                    | Detección de temperatura de terminal           |              | Opcional                                       |                                         |                |  |  |
| Rango de temperatura operativa (°C)       -30~60         Humedad relativa       0~100%         Altitud operativa (m)       ≤3000         Refrigeración       Refrigeración por ventilador         Interfaz de usuario       LCD y LED o bien aplicación y LED         Comunicación       RS485 o WiFi o GPRS o PLC         Peso (kg)       40         Tamaño (ancho × alto × profundidad mm)       480*590*200         Grado de protección       IP65         Autoconsumo nocturno (W)       <1                                                                                                    | Datos generales                                |              |                                                |                                         |                |  |  |
| Humedad relativa     0~100%       Altitud operativa (m)     ≤ 3000       Refrigeración     Refrigeración por ventilador       Interfaz de usuario     LCD y LED o bien aplicación y LED       Comunicación     RS485 o WiFl o GPRS o PLC       Peso (kg)     40       Tamaño (ancho × alto × profundidad mm)     480*590*200       Grado de protección     1P65       Autoconsumo nocturno (W)     <1                                                                                                    | Rango de temperatura ope                       | erativa (°C) | -30~60                                         |                                         |                |  |  |
| Altitud operativa (m)     ≤3000       Refrigeración     Refrigeración por ventilador       Interfaz de usuario     LCD y LED o bien aplicación y LED       Comunicación     RS485 o WiFl o GPRS o PLC       Peso (kg)     40       Tamaño (ancho × alto × profundidad mm)     480*590*200       Grado de protección     1P65       Autoconsumo nocturno (W)     <1                                                                                                    | Humedad relativa                               |              | 0~100%                                         |                                         |                |  |  |
| Refrigeración         Refrigeración por ventilador           Interfaz de usuario         LCD y LED o bien aplicación y LED           Comunicación         RS485 o WiFi o GPRS o PLC           Peso (kg)         40           Tamaño (ancho × alto × profundidad mm)         480*590*200           Grado de protección         IP65           Autoconsumo nocturno (W)         <1                                                                                                    | Altitud operativa (m)                          |              | ≤ 3000                                         |                                         |                |  |  |
| Interfaz de usuario         LCD y LED o bien aplicación y LED           Comunicación         RS485 o WIFI o GPRS o PLC           Peso (kg)         40           Tamaño (ancho × alto × profundidad mm)         480*590*200           Grado de protección         IP65           Autoconsumo nocturno (W)         <1                                                                                                    | Refrigeración                                  |              | Refrigeración por ventilador                   |                                         |                |  |  |
| Comunicación         RS485 o WiFl o GPRS o PLC           Peso (kg)         40           Tamaño (ancho × alto × profundidad mm)         480*590*200           Grado de protección         IP65           Autoconsumo nocturno (W)         <1                                                                                                    | Interfaz de usuario                            |              | LCD y LED o bien aplicación y I FD             |                                         |                |  |  |
| Peso (kg)         40           Tamaño (ancho × alto × profundidad mm)         480*590*200           Grado de protección         IP65           Autoconsumo nocturno (W)         <1                                                                                                    | Comunicación                                   |              | RS485 o WiFi o GPRS o PLC                      |                                         |                |  |  |
| Tamaño (ancho × alto × profundidad mm)     480*590*200       Grado de protección     IP65       Autoconsumo nocturno (W)     <1                                                                                                    | Peso (kg)                                      |              | 40                                             |                                         |                |  |  |
| Grado de protección     IP65       Autoconsumo nocturno (W)     <1                                                                                                    | Tamaño (ancho × alto × profundidad mm)         |              | 480*590*200                                    |                                         |                |  |  |
| Autoconsumo nocturno (W) <1<br>Topología Sin transformador                                                                                                    | Grado de protección                            |              | IP65                                           |                                         |                |  |  |
| Topología Sin transformador                                                                                                    | Autoconsumo nocturno (W)                       |              | <1                                             |                                         |                |  |  |
|                                                                                                    | Topología                                      |              | Sin transformador                              |                                         |                |  |  |
| Certificados y normativas                                                                                                    | Certificados y normativas                      |              |                                                |                                         |                |  |  |
| Normativa de conexión a red                                                                                                    | Normativa de conexión a r                      | ed           |                                                |                                         |                |  |  |
| Normativa de seguridad Puede obtener más información en el sitio web                                                                                                    | Normativa de seguridad                         |              | Puede obtener más información en el sitio web. |                                         |                |  |  |
| CEM                                                                                                    | CEM                                            |              |                                                |                                         |                |  |  |

| Ficha técnica                                  | GW25K-MT                                       | GW29.9K-MT                | GW30K-MT                   | GW36K-MT                |  |
|------------------------------------------------|------------------------------------------------|---------------------------|----------------------------|-------------------------|--|
| Datos de entrada de la cadena F                | /                                              |                           |                            |                         |  |
| Potencia máx, de entrada CC (Wp)               | 32500                                          | 39000                     | 39000                      | 42900                   |  |
| Tensión máx, de entrada CC (V)                 | 1100                                           | 1100                      | 1100                       | 1100                    |  |
| Rango de tensión MPPT (V)                      | 200~950                                        | 200~950                   | 200~950                    | 200~950                 |  |
| Tensión de arrangue (V)                        | 180                                            | 180                       | 180                        | 180                     |  |
| Tensión nominal de entrada CC (V)              | 600                                            | 600                       | 600                        | 600                     |  |
| Corriente máx de entrada (A)                   | 25/25/25                                       | 25/25/25                  | 25/25/25                   | 25/25/25                |  |
| Corriente máx, de cortocircuito (A)            | 31.3/31.3/31.3                                 | 31.3/31.3/31.3            | 31.3/31.3/31.3             | 31.3/31.3/31.3          |  |
| N.º de rastreadores MPP                        | 3                                              | 3                         | 3                          | 3                       |  |
| N.º de cadenas por rastreador MPP              | 2/2/2                                          | 2/2/2                     | 2/2/2                      | 2/2/2                   |  |
| Datos de salida CA                             |                                                |                           |                            |                         |  |
| Potencia nominal de salida (W)                 | 25000                                          | 29900                     | 30000                      | 36000 [1]               |  |
| Potencia aparente de salida máx. (VA)          | 27500                                          | 29900                     | 33000                      | 36000                   |  |
| Potencia aparente de salida máx. (VA)          | 27500                                          | 29900                     | 33000                      | 36000                   |  |
| Tensión nominal de salida (V)                  | 400. 3I /N/PE or 3I /PE                        | 400. 3I /N/PE or 3I /PE   | 400. 3I /N/PE or 3I /PE    | 400. 3I /N/PE or 3I /PE |  |
| Erecuencia nominal de salida (Hz)              | 50/60                                          | 50/60                     | 50/60                      | 50/60                   |  |
| Corriente máx, de salida (A)                   | 40                                             | 43.3                      | 48                         | 53.3                    |  |
| Factor de potencia de salida                   |                                                | ~1 (ajustable desde 0.8 c | apacitivo a 0.8 inductivo) |                         |  |
| THDi de salida (con salida nominal)            | <3%                                            | <3%                       | <3%                        | <3%                     |  |
| Eficiencia                                     |                                                |                           |                            |                         |  |
| Eficiencia máx.                                | 98.70%                                         | 98.80%                    | 98.80%                     | 98.80%                  |  |
| Eficiencia europea                             | >98.4%                                         | >98.5%                    | >98.5%                     | >98.5%                  |  |
| Protección                                     | 30.170                                         | 50.570                    | 50.570                     | 50.570                  |  |
| Protección anti-isla                           |                                                | Intec                     | irado                      |                         |  |
| Protección de polaridad inversa de entrada     |                                                | Integ                     | rado                       |                         |  |
| Monitorización de corriente de cadena EV       | Integrado                                      |                           |                            |                         |  |
| Eunción anti-PID para el módulo                | Opcional                                       |                           |                            |                         |  |
| Detección de resistencia de aislamiento        | Integrado                                      |                           |                            |                         |  |
| Protección de sobreintensidad CC               | Tipo III (tipo II opcional)                    |                           |                            |                         |  |
| Protección de sobreintensidad CA               | Tipo II (tipo II opcional)                     |                           |                            |                         |  |
| Unidad de monitorización de corriente residual | Integrado                                      |                           |                            |                         |  |
| Protección de sobrecorriente de salida         | Integrado                                      |                           |                            |                         |  |
| Protección cortocircuito de salida             |                                                | Integ                     | irado                      |                         |  |
| Protección de sobretensión de salida           |                                                | Inter                     | jrado                      |                         |  |
| AFCI                                           | <br>Opcional                                   |                           |                            |                         |  |
| Detección de temperatura de terminal           |                                                | Opci                      | ional                      |                         |  |
| Datos generales                                |                                                |                           |                            |                         |  |
| Rango de temperatura operativa (°C)            |                                                | -30                       | ~60                        |                         |  |
| Humedad relativa                               |                                                | 0~100%                    |                            |                         |  |
| Altitud operativa (m)                          |                                                | ≤3                        | 000                        |                         |  |
| Refrigeración                                  |                                                |                           |                            |                         |  |
| Interfaz de usuario                            | I CD v I ED o bien aplicación v I ED           |                           |                            |                         |  |
| Comunicación                                   | RS485 o WiFi o GPRS o PLC                      |                           |                            |                         |  |
| Peso (ka)                                      | 40                                             |                           |                            |                         |  |
| Tamaño (ancho × alto × profundidad mm)         | 480*590*200                                    |                           |                            |                         |  |
| Grado de protección                            | IP65                                           |                           |                            |                         |  |
| Autoconsumo nocturno (W)                       | <1                                             |                           |                            |                         |  |
| Topología                                      | Sin transformador                              |                           |                            |                         |  |
| Certificados y n <u>ormativas</u>              | ·                                              |                           |                            |                         |  |
| Normativa de conexión a red                    |                                                |                           |                            |                         |  |
| Normativa de seguridad                         | Puede obtener más información en el sitio web. |                           |                            |                         |  |
| CEM                                            | 1                                              |                           |                            |                         |  |

[1] 33 kW para Italia, 36 kW para el resto de países.

Nota:

#### Definición de las categorías de sobretensión

- Categoría I: se aplica a equipos conectados a un circuito en el que se han tomado medidas para reducir la sobretensión transitoria a niveles reducidos.
- Categoría II: se aplica a equipos sin conexión permanente a la instalación. Aquí se incluyen aparatos, herramientas portátiles y otros dispositivos conectados mediante enchufe.
- Categoría III: se aplica a equipos fijos aguas abajo, incluido el cuadro de distribución principal. Aquí se incluyen conmutadores y otros equipos en una instalación industrial.
- Categoría IV: se aplica a equipos conectados permanentemente en el origen de una instalación (aguas arriba del cuadro de distribución principal). Aquí se incluyen medidores eléctricos, equipos de protección de sobrecorriente básica y otros equipos conectados directamente a líneas abiertas al aire libre.

#### Definición de las categorías de ubicación de humedad

| Parámetros de humedad | Nivel   |           |           |
|-----------------------|---------|-----------|-----------|
|                       | 3K3     | 4K2       | 4K4H      |
| Rango de temperatura  | 0~+40°C | -33~+40°C | -20~+55°C |
| Rango de humedad      | 5%~85%  | 15%~100%  | 4%~100%   |

#### Definición de las categorías de entorno

- Exterior: la temperatura ambiente se encuentra entre -20 °C y 50 °C. La humedad relativa se encuentra entre el 4 % y el 100 %, aplicado a PD3.
- Interior no acondicionado: la temperatura ambiente se encuentra entre -20 °C y 50 °C. La humedad relativa se encuentra entre el 5 % y el 95 %, aplicado a PD3.
- Interior acondicionado: la temperatura ambiente se encuentra entre 0 °C y 40 °C. La humedad relativa se encuentra entre el 5 % y el 85 %, aplicado a PD2.

#### Definición de los grados de contaminación

- Grado de contaminación 1: no se produce ninguna contaminación o solo una contaminación seca y no conductiva. La contaminación no tiene efectos.
- Grado de contaminación 2: normalmente se produce solo contaminación no conductiva. Sin embargo, cabe esperar una conductividad temporal causada de forma ocasional por la condensación.
- Grado de contaminación 3: se produce una contaminación conductiva o es previsible que la contaminación seca no conductiva se convierta en conductiva debido a la condensación.
- Grado de contaminación 4: se produce una contaminación conductiva persistente. Por ejemplo, la contaminación causada por polvo, lluvia y nieve conductivos.

### 7.2 Diagrama de bloques

En la figura siguiente se muestra el circuito principal de la serie SMT.

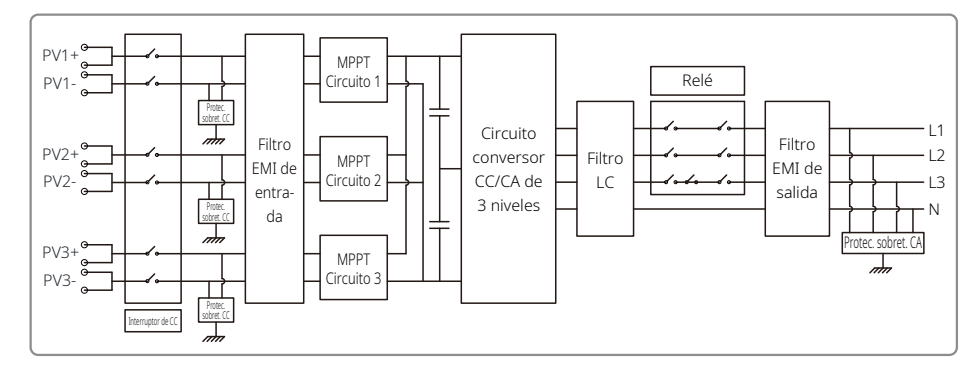

## **8** Precauciones

El mantenimiento periódico garantiza una larga vida útil y una eficiencia óptima de la planta fotovoltaica al completo.

Atención: antes de efectuar el mantenimiento, desconecte en primer lugar el disyuntor de CA y a continuación desconecte el disyuntor de CC. Espere 5 minutos hasta que se haya disipado la tensión residual.

### 8.1 Limpieza del ventilador

La serie SMT está equipada con tres ventiladores en su lado izquierdo. Las rejillas del ventilador y las tapas de las palas deben limpiarse con un aspirador una vez al año. Para realizar una limpieza más minuciosa, retire por completo los ventiladores.

Desconecte en primer lugar el disyuntor de CA. Acto seguido, desconecte el disyuntor de CC.

Espere 5 minutos hasta que se haya disipado la tensión residual y los ventiladores hayan dejado de girar.

Desmonte los ventiladores (consulte la siguiente figura).

- 1. Afloje los 5 tornillos con un destornillador de estrella y a continuación saque lentamente los ventiladores de la carcasa hasta alejarlos unos 50 mm.
- 2. Abra los mecanismos de bloqueo de los tres conectores de ventiladores y retire los ventiladores del armario. Retire los ventiladores.
- · Limpie la rejilla de ventilación y el ventilador con un cepillo suave, un paño o aire comprimido.
- · Vuelva a montar los ventiladores en el armario.
- · Limpie el disipador térmico una vez al año utilizando una toalla.

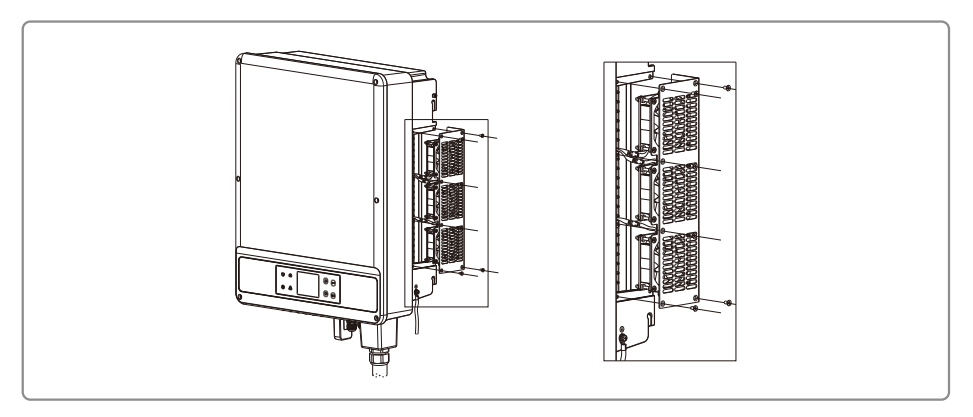

### 8.2 Comprobación del interruptor de CC

El interruptor de CC no requiere mantenimiento.

Aunque no es obligatorio, recomendamos:

• Comprobar periódicamente el interruptor de CC.

Activar una vez al año el interruptor de CC 10 veces seguidas.

La utilización del interruptor limpiará los contactos y prolongará la vida del interruptor de CC.

Orden de arranque:

1. Encienda el disyuntor del lado de CA.

2. Encienda el interruptor de CC.

3. Encienda el disyuntor del lado de CC.

Atención: si no hay interruptor no es necesario realizar el paso 2.

Orden de apagado:

1. Apague el disyuntor del lado de CA.

2. Apague el interruptor de CC.

3. Apague el disyuntor del lado de CC.

Atención: si no hay interruptor no es necesario realizar el paso 2.

### 8.3 Comprobación de la conexión eléctrica

1. Compruebe si el cable de CA o de CC está suelto.

2. Compruebe si el cable de tierra está conectado a tierra de forma segura.

3. Compruebe que estén apretadas las tapas impermeables al agua del puerto RS485/WiFi.

Atención: El ciclo de mantenimiento se realiza una vez cada seis meses.

4. Apriete la conexión del cableado del terminal CA una vez al año con una llave dinamométrica.

Atención: el ciclo de mantenimiento dura seis meses.